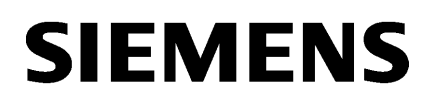

| Hinweise zum TIA Portal | 1 |
|-------------------------|---|
| STEP 7 Professional     | 2 |
| WinCC Basic             | 3 |

# Liesmich

Programmier- und Bedienhandbuch

#### **Rechtliche Hinweise**

#### Warnhinweiskonzept

Dieses Handbuch enthält Hinweise, die Sie zu Ihrer persönlichen Sicherheit sowie zur Vermeidung von Sachschäden beachten müssen. Die Hinweise zu Ihrer persönlichen Sicherheit sind durch ein Warndreieck hervorgehoben, Hinweise zu alleinigen Sachschäden stehen ohne Warndreieck. Je nach Gefährdungsstufe werden die Warnhinweise in abnehmender Reihenfolge wie folgt dargestellt.

#### 

bedeutet, dass Tod oder schwere Körperverletzung eintreten **wird**, wenn die entsprechenden Vorsichtsmaßnahmen nicht getroffen werden.

#### 

bedeutet, dass Tod oder schwere Körperverletzung eintreten **kann**, wenn die entsprechenden Vorsichtsmaßnahmen nicht getroffen werden.

#### NORSICHT

bedeutet, dass eine leichte Körperverletzung eintreten kann, wenn die entsprechenden Vorsichtsmaßnahmen nicht getroffen werden.

#### ACHTUNG

bedeutet, dass Sachschaden eintreten kann, wenn die entsprechenden Vorsichtsmaßnahmen nicht getroffen werden.

Beim Auftreten mehrerer Gefährdungsstufen wird immer der Warnhinweis zur jeweils höchsten Stufe verwendet. Wenn in einem Warnhinweis mit dem Warndreieck vor Personenschäden gewarnt wird, dann kann im selben Warnhinweis zusätzlich eine Warnung vor Sachschäden angefügt sein.

#### **Qualifiziertes Personal**

Das zu dieser Dokumentation zugehörige Produkt/System darf nur von für die jeweilige Aufgabenstellung **qualifiziertem Personal** gehandhabt werden unter Beachtung der für die jeweilige Aufgabenstellung zugehörigen Dokumentation, insbesondere der darin enthaltenen Sicherheits- und Warnhinweise. Qualifiziertes Personal ist auf Grund seiner Ausbildung und Erfahrung befähigt, im Umgang mit diesen Produkten/Systemen Risiken zu erkennen und mögliche Gefährdungen zu vermeiden.

#### Bestimmungsgemäßer Gebrauch von Siemens-Produkten

Beachten Sie Folgendes:

#### 

Siemens-Produkte dürfen nur für die im Katalog und in der zugehörigen technischen Dokumentation vorgesehenen Einsatzfälle verwendet werden. Falls Fremdprodukte und -komponenten zum Einsatz kommen, müssen diese von Siemens empfohlen bzw. zugelassen sein. Der einwandfreie und sichere Betrieb der Produkte setzt sachgemäßen Transport, sachgemäße Lagerung, Aufstellung, Montage, Installation, Inbetriebnahme, Bedienung und Instandhaltung voraus. Die zulässigen Umgebungsbedingungen müssen eingehalten werden. Hinweise in den zugehörigen Dokumentationen müssen beachtet werden.

#### Marken

Alle mit dem Schutzrechtsvermerk ® gekennzeichneten Bezeichnungen sind eingetragene Marken der Siemens AG. Die übrigen Bezeichnungen in dieser Schrift können Marken sein, deren Benutzung durch Dritte für deren Zwecke die Rechte der Inhaber verletzen kann.

#### Haftungsausschluss

Wir haben den Inhalt der Druckschrift auf Übereinstimmung mit der beschriebenen Hard- und Software geprüft. Dennoch können Abweichungen nicht ausgeschlossen werden, so dass wir für die vollständige Übereinstimmung keine Gewähr übernehmen. Die Angaben in dieser Druckschrift werden regelmäßig überprüft, notwendige Korrekturen sind in den nachfolgenden Auflagen enthalten.

# Inhaltsverzeichnis

| 1 | Hinweise :       | zum TIA Portal                                                                       | 5          |
|---|------------------|--------------------------------------------------------------------------------------|------------|
|   | 1.1              | Allgemeine Hinweise                                                                  | 5          |
|   | 1.2              | Hinweise zu Bibliotheken                                                             | 7          |
|   | 1.3              | Hinweise zu Memory Cards                                                             | 7          |
|   | 1.4              | Hinweise zur Hardwarekonfiguration                                                   | 8          |
|   | 1.5              | Hinweise zu Anweisungen                                                              | 9          |
|   | 16               | Hinweise zu Online und Diagnose                                                      | 9          |
| 2 | STEP 7 P         | rofessional                                                                          |            |
| 2 | 2.1              | Socurity Hinwoise                                                                    |            |
|   | 2.1              |                                                                                      | ۱۱<br>۱۵   |
|   | 2.2              | Hinweise zur Benutzung                                                               | 12         |
|   | 2.3              | Geräte und Netze bearbeiten                                                          | 15         |
|   | 2.3.1            | Allgemeine Hinweise zu Geräten und Netzen                                            |            |
|   | 2.3.2            | Verwendung von Modulen an der S7-1200.                                               | 15         |
|   | 2.3.3            | Austausch der ET 2005 Positioniermodule                                              | 10<br>10   |
|   | 2.3.4            | CP 343-2 an SIMATIC S7 Embedded Controller EC3T-RTX                                  | /117<br>17 |
|   | 2.3.5            | S7 Pouting über IE/DB Link                                                           | /۱۱۷<br>۱۵ |
|   | 2.3.0            | Si-Rouling uper IE/FD Link                                                           | 10<br>18   |
|   | 2.3.7            | Netzwerk-Komponenten                                                                 | 10<br>18   |
|   | 2381             | S7-1200-TeleControl-CPs <sup>-</sup> Laden TeleService Projektnummer Stationsnummer  | 10<br>18   |
|   | 2.3.8.2          | S7-1500 CM/CP.                                                                       |            |
|   | 2.3.8.3          | PC-CPs und Applikationen.                                                            | 20         |
|   | 2.3.8.4          | Security-Module                                                                      | 21         |
|   | 2.3.8.5          | Medienkonverter                                                                      | 22         |
|   | 2.4              | PLC programmieren                                                                    | 22         |
|   | 2.4.1            | Allgemeine Hinweise zur PLC-Programmierung                                           | 22         |
|   | 2.4.2            | Kompatibilität von PLC-Programmen aus V12 SP1 oder V13                               | 27         |
|   | 2.4.3            | Anweisungen                                                                          | 31         |
|   | 2.4.4            | Anwenderprogramm testen                                                              |            |
|   | 2.4.4.1          | l esten mit der Beobachtungstabelle                                                  |            |
|   | 2.4.4.2          | l esten mit der forcetabelle                                                         |            |
|   | 2.5              | Inter Project Engineering (IPE)                                                      | 37         |
|   | 2.5.1            | Hinweise zu IPE                                                                      | 37         |
|   | 2.6              | Technologiefunktionen                                                                | 38         |
|   | 2.6.1            | Hinweise zu Technologiefunktionen                                                    |            |
|   | 2.6.2            | Hinweise zu Technologietunktionen                                                    | 40         |
|   | 2.0.3            | HINWEISE ZU LECNNOIOGIETUNKTIONEN                                                    |            |
|   | 2.0.4<br>2.6.4.1 | SINATIO STEP / Edsy Molion Control<br>Higwaise zu SIMATIC STEP 7 Easy Mation Control | 424        |
|   | 2.0.4.1          | SIMATIC STEP 7 PID Professional                                                      | 42<br>10   |
|   | 2.0.0            |                                                                                      | ·········· |

|   | 2.6.5.1                                                            | Hinweise zu SIMATIC STEP 7 PID Professional                                                                                                    | 42       |
|---|--------------------------------------------------------------------|----------------------------------------------------------------------------------------------------|----------|
| 3 | WinCC Ba                                                           | asic                                                                                                    | 43       |
|   | 3.1                                                                | Security-Hinweise                                                                                                    | 43       |
|   | 3.2                                                                | Neuheiten                                                                                                    |          |
|   | 3.3                                                                | Hinweise zur Benutzung                                                                                                    | 45       |
|   | 3.4                                                                | Migration                                                                                                    |          |
|   | 3.5<br>3.5.1<br>3.5.2<br>3.5.3<br>3.5.4<br>3.5.5<br>3.5.6<br>3.5.7 | Engineering System.<br>Bilder und Bildobjekte.<br>Variablen und Verbindungen.<br>Meldesystem und Meldeanzeigen.<br>Systemfunktionen.<br>Rezepturen.<br>Benutzerverwaltung.<br>Kommunikation. |          |
|   | 3.6                                                                | Übergreifende Funktionen                                                                                                    | 65       |
|   | 3.7                                                                | Übersetzen und Laden                                                                                                    |          |
|   | 3.8<br>3.8.1<br>3.8.2                                              | Runtime<br>Hinweise zum Betrieb in Runtime<br>Hinweise zum Betrieb von Panels in Runtime                                                                                                    |          |
|   | 3.9<br>3.9.1                                                       | Bediengeräte<br>Hinweise zu Bediengeräten                                                                                                    | 73<br>73 |
|   | Index                                                              |                                                                                                    | 79       |

## Hinweise zum TIA Portal

## 1.1 Allgemeine Hinweise

Die Hinweise der Liesmich sind Aussagen anderer Dokumente in der Verbindlichkeit übergeordnet.

Lesen Sie die folgenden Hinweise sorgfältig durch, da sie wichtige Informationen für die Installation und Nutzung enthalten. Lesen Sie diese Hinweise vor der Installation.

#### Anzeige asiatischer Schriftzeichen im TIA Portal

Durch eine Verhaltensänderung in Microsoft Windows kann es vorkommen, dass Texte im TIA Portal nicht korrekt angezeigt werden, wenn Sie ein chinesisches TIA Portal auf ein anderes asiatisches Betriebssystem (z. B. Koreanisch) installieren. Um die Texte im TIA Portal korrekt anzuzeigen, wählen Sie im Windows Control Panel unter "Sprache für Unicode-inkompatible Programme" die Einstellung "Englisch" aus. Beachten Sie dabei jedoch, dass dadurch möglicherweise Anzeigeprobleme in anderen Programmen entstehen können.

#### Installation von neuen .Net Versionen oder .Net Service Packs

- Beenden Sie das TIA Portal bevor Sie eine neue .Net Version oder ein neues .Net Service Pack auf Ihrem PG/PC installieren.
- Starten Sie das TIA Portal erst nach der erfolgreichen Installation der neuen .Net Version oder des neuen .Net Service Packs.

#### Hinweise zur Bedienung

- Wenn sich ein Projekt in der Liste der zuletzt verwendeten Projekte auf einem nicht verbundenen Netzlaufwerk befindet, kann es beim Öffnen des Menüs "Projekt" zu Verzögerungen kommen.
- Beim Einfügen einer CPU kann es zu einer längeren Wartezeit kommen, wenn gleichzeitig der Projekttext-Editor geöffnet ist. Insbesondere wenn es sich um die erste CPU in einem neu angelegten Projekt handelt, müssen Sie mit einer längeren Wartezeit rechnen. Um ein gutes Arbeitstempo zu gewährleisten, schließen Sie den Projekttext-Editor bevor Sie eine CPU einfügen.
- Unter Windows 7 kann es bei länger dauernden Funktionen (z. B. beim Laden der CPU) zur Anzeige der Meldung "Applikation reagiert nicht" kommen. In diesem Fall warten Sie bitte ab, bis die Funktion ordnungsgemäß beendet ist.
- Wenn Sie eine Microsoft-Maus mit IntelliPoint installiert haben, kann es zu Überlagerungen der Schaltflächen der Titelleiste kommen. Deinstallieren Sie in diesem Fall die IntelliPoint-Software von Microsoft.
- Die Aktivierung der Option "Virtual Desktop" bei NVIDIA-Grafikkarten kann zu Problemen führen. Deaktivieren Sie in diesem Fall den "nView virtual desktop manager" Ihres NVIDIA-Grafiktreibers.

1.1 Allgemeine Hinweise

#### Verwendung des TIA Portals über Remote Desktop

Die Verwendung des TIA Portals über eine Remote-Desktop-Verbindung ist grundsätzlich möglich. Vermeiden Sie jedoch während einer Projektierung die Verbindung zum Desktop-Client zu trennen. In seltenen Fällen kann dies zu einer Blockierung der Software-Oberfläche führen.

Sollten Sie diese Blockierung beobachten, führen Sie bitte folgende Schritte am Desktop-Client aus.

1. Öffnen Sie den Windows Task-Manager und beenden Sie den Prozess "rdpclip.exe".

2. Geben Sie in der Eingabeaufforderung "rdpclip.exe" ein, um den Prozess neu zu starten.

Beachten Sie, dass der in diesem Moment in der Zwischenablage befindliche Inhalt dabei verloren geht. Sie können danach jedoch wie gewohnt weiter projektieren. Zur Sicherheit sollten Sie bei nächster Gelegenheit das TIA Portal neu starten.

#### Migration von Projekten mit dem TIA Portal

Prüfen Sie nach der Migration von Hardware-Konfigurationen und Programmbausteinen aus früheren Automatisierungslösungen zuerst die Funktionsfähigkeit des migrierten Projektes, bevor Sie es im Produktivbetrieb verwenden.

#### Arbeiten mit automatisch synchronisierten Netzlaufwerken

Durch automatische Synchronisation nach einer Netzwerkunterbrechung können durch Anwenderinteraktion aktuelle (lokale) Projektdaten als "Backup" auf dem Netzlaufwerk abgelegt werden und somit beim Öffnen des Projekts veraltete Projektdaten vom Netzwerklaufwerk geladen werden. Daher wird nicht empfohlen, TIA Portal Projekte auf synchronisierten Netzlaufwerken abzulegen.

Falls dennoch auf synchronisierten Laufwerken gearbeitet wird, kann bei Netzwerkunterbrechungen lokal weitergearbeitet werden. In diesen Fällen ist unbedingt darauf zu achten, dass die TIA Portal Applikation bei der Synchronisation der Daten geschlossen ist. Die Synchronisation selbst muss so erfolgen, dass die aktuellen (lokalen) Projektdaten die Projektdaten auf dem Netzlaufwerk ersetzen.

#### Eingabe von Dezimalstellen

Bei bestimmten Windows-Spracheinstellungen kann es vorkommen, dass die Eingabe von Werten mit Komma nicht erkannt wird (Eingabe von "1,23" führt zu einem Fehler). Verwenden Sie stattdessen die internationale Schreibweise ("1.23").

#### Informationen zum TIA Portal im Online Support

Übersicht zu den wichtigsten technischen Informationen und Lösungen für das TIA Portal im Siemens Industry Online Support.

Internet-Link: TIA Portal im Siemens Industry Online Support (<u>www.siemens.de/industry/</u><u>onlinesupport/tiaportal</u>)

Alle Informationen zu Service und Support im Siemens Industry Online Support:

1.3 Hinweise zu Memory Cards

Internet-Link: Service und Support im Siemens Industry Online Support (<u>http://support.automation.siemens.com</u>)

Hier können Sie auch den Newsletter abonnieren, der Sie ständig mit den aktuellen Informationen zu Ihren Produkten versorgt.

#### **TIA Portal starten**

Beim Start des TIA Portals versucht Windows die Certificate Revocation List (CRL) von "windowsupdate.com" zu aktualisieren.

Bei fehlendem Internetzugang und mehreren DNS-Servern kann es zu Zeitüberschreitungen kommen, die den Start des TIA Portals verzögern.

## 1.2 Hinweise zu Bibliotheken

#### Inhalt

Hinweise, die nicht mehr in der Online-Hilfe berücksichtigt werden konnten und wichtige Hinweise zu Produkt-Eigenschaften.

#### Bibliothekselemente vergleichen

Wenn Kopiervorlagen und Typen den gleichen Namen haben, werden die entsprechenden Objekte im Projekt durch Anwenden der Aktion "Kopieren" überschrieben. Beachten Sie, dass dies ohne weitere Rückfrage erfolgt. Das gleiche Verhalten tritt auf, wenn zwar der Name der Kopiervorlage vom Name des Typen verschieden ist, aber ein Objekt innerhalb der Kopiervorlage den gleichen Namen hat wie der Typ.

## 1.3 Hinweise zu Memory Cards

#### Inhalt

Hinweise, die nicht mehr in der Online-Hilfe berücksichtigt werden konnten und wichtige Hinweise zu Produkt-Eigenschaften.

#### Hinweise zu SIMATIC Memory Cards

Die SIMATIC Memory Cards sind von Siemens für den Einsatz auf S7-1200- und S7-1500-Baugruppen formatiert und eingerichtet. Dieses Format darf nicht überschrieben werden, da sonst die Karte von den Baugruppen nicht mehr akzeptiert wird. Das Formatieren mit Windows-Mitteln ist deshalb nicht zulässig.

#### 1.4 Hinweise zur Hardwarekonfiguration

#### Verhalten bei offenem Force-Auftrag

Bitte beachten Sie, dass ein aktiver Force-Auftrag auch nach dem Laden eines neuen Projektes auf die SIMATIC Memory Card bestehen bleibt. Daher sollten Sie vor dem Ziehen einer SIMATIC Memory Card aus einer CPU zunächst den aktiven Force-Auftrag löschen, bevor Sie die Karte im PC mit einem neuen Projekt beschreiben. Wenn Sie eine SIMATIC Memory Card mit unbekanntem Inhalt verwenden, sollten Sie die SIMATIC Memory Card vor dem erneuten Laden formatieren.

#### Zugriffsschutz für Memory Cards in USB-Kartenleser

Durch die Verbesserung der Sicherheitsmechanismen beim Online-Zugriff und Engineering von S7-1500-CPUs, wurde auch die Datenspeicherung auf Memory Cards verändert. Aus diesem Grund kann diese Version von STEP 7 beim Lesen von Projektdaten von Memory Cards, auf die über einen USB-Kartenleser zugegriffen wird, die Passwörter der konfigurierten Schutzstufe nicht auswerten. Das geänderte Verhalten betrifft die Memory Cards für CPUs der Baureihen S7-1200/1500. Verwenden Sie daher physikalische Schutzmechanismen, um kritische Projektdaten auf Memory Cards dieser Geräte zu schützen.

#### Hinweis

Diese Einschränkung steht in keinem Zusammenhang mit dem Online-Zugriff auf Geräte oder mit dem Know-how-Schutz von Programmbausteinen.

## 1.4 Hinweise zur Hardwarekonfiguration

#### Inhalt

Hinweise, die nicht mehr in der Online-Hilfe berücksichtigt werden konnten und wichtige Hinweise zu Produkt-Eigenschaften.

#### Subnetzadressierung bei CP 1613 und CP 1623

CP 1613 und CP 1623 sind Kommunikationsbaugruppen mit Mikroprozessor. Zur sicheren Abwicklung von Kommunikationsverbindungen werden diese auf der Baugruppe bearbeitet. Für Diagnosezwecke (SNMP, DCP) wird der Protokollstack in Ihrem PC verwendet. Um beiden Protokollstacks (also CP 1613/23 Firmware und CP 1613/23 NDIS-Zugang) zu den gleichen Partnern zu ermöglichen, wird empfohlen, beide Stacks einer Baugruppe in das gleiche Subnetz zu legen.

#### Editieren einer Geräte-IP-Adresse

Verwenden Sie beim Editieren einer Geräte-IP-Adresse nicht den Adressbereich von 192.168.x.241 bis 192.168.x.250. Dieser Adressbereich wird ggf. vom System automatisch einem PG zugewiesen. Dies gilt analog in Abhängigkeit der Subnetz-Maske für alle Netzklassen.

1.6 Hinweise zu Online und Diagnose

#### Treiber für Kommunikationsprozessor CP 5512

Die Treiber für den CP 5512 sind in dieser Softwareversion nicht mehr enthalten. Soll der CP 5512 verwendet werden, dann muss vor der Installation dieser Software folgendes installiert sein:

http://support.automation.siemens.com/WW/view/78453460 (<u>http://support.automation.siemens.com/WW/view/de/78453460</u>)

Bitte beachten Sie, dass der CP 5512 maximal unter Windows 7 32 Bit verwendet werden kann. Ab Windows 8 oder mit 64 Bit Betriebssystemen ist der CP 5512 nicht kompatibel.

#### Hinweis

Seit 2009 steht als funktionaler Nachfolger die USB 2.0 Baugruppe CP 5711 zur Verfügung.

## 1.5 Hinweise zu Anweisungen

#### Inhalt

Hinweise, die nicht mehr in der Online-Hilfe berücksichtigt werden konnten und wichtige Hinweise zu Produkt-Eigenschaften.

#### Anweisungen nicht für alle CPU Firmwareversionen gültig

Von der Firmware-Version Ihrer CPU hängt Folgendes ab:

- Ob für diese CPU eine bestimmte Anweisung zur Verfügung steht:
  - Wenn Sie z. B. die CPU 1211C DC/DC/DC mit der Firmware-Version V1.0 auswählen, dann steht Ihnen die Erweiterte Anweisung "T\_COMBINE" nicht zur Verfügung. Sie ist in der Task Card "Anweisungen" ausgegraut.
  - Wählen Sie jedoch die CPU 1211C DC/DC/DC mit der Firmware-Version V3.0 aus, dann steht Ihnen die Erweiterte Anweisung "T\_COMBINE" in den Versionen V1.1 und V1.2 zur Verfügung.
- Welche Versionen der Anweisung zur Verfügung stehen. Die unterschiedlichen Versionen können Sie in der Task Card "Anweisungen" in der Spalte "Version" auswählen.

## 1.6 Hinweise zu Online und Diagnose

#### Inhalt

Hinweise, die nicht mehr in der Online-Hilfe berücksichtigt werden konnten und wichtige Hinweise zu Produkt-Eigenschaften.

1.6 Hinweise zu Online und Diagnose

#### Anzeige von Schnittstellen über Online-Zugänge

Sollten die Ethernet-Schnittstellen für Online-Zugänge sporadisch kurzzeitig nicht angezeigt werden, installieren Sie den Hotfix KB2588507 (für Microsoft Windows) über die Microsoft-Support-Webseite.

Internet-Link: http://support.microsoft.com/kb/2588507 (<u>http://support.microsoft.com/kb/2588507/de-de</u>)

### Online-Betrieb im Ruhezustand

Es wird empfohlen, die beiden Optionen "Ruhezustand" und "Energie sparen" im Online-Betrieb nicht zu nutzen, da es sonst zu Kommunikationsproblemen kommen kann. Passen Sie gegebenenfalls die Energieoptionen des Rechners an.

## 2.1 Security-Hinweise

#### Aktualisierungen und Updates

Siemens bietet Produkte und Lösungen mit Industrial Security-Funktionen an, die den sicheren Betrieb von Anlagen, Lösungen, Maschinen, Geräten und/oder Netzwerken unterstützen. Sie sind wichtige Komponenten in einem ganzheitlichen Industrial Security-Konzept. Die Produkte und Lösungen von Siemens werden unter diesem Gesichtspunkt ständig weiterentwickelt. Siemens empfiehlt, sich unbedingt regelmäßig über Produkt-Updates zu informieren.

Für den sicheren Betrieb von Produkten und Lösungen von Siemens ist es erforderlich, geeignete Schutzmaßnahmen (z. B. Zellenschutzkonzept) zu ergreifen und jede Komponente in ein ganzheitliches Industrial Security-Konzept zu integrieren, das dem aktuellen Stand der Technik entspricht. Dabei sind auch eingesetzte Produkte von anderen Herstellern zu berücksichtigen. Weitergehende Informationen über Industrial Security finden Sie unter:

http://www.siemens.com/industrialsecurity (<u>http://www.industry.siemens.com/topics/global/</u> <u>de/industrial-security/Seiten/Default.aspx</u>)

Um stets über Produkt-Updates informiert zu sein, melden Sie sich für unseren produktspezifischen Newsletter an. Weitere Informationen hierzu finden Sie unter:

http://support.automation.siemens.com (http://support.automation.siemens.com)

#### Netzwerkeinstellungen

Die folgenden Tabellen zeigen die Netzwerkeinstellungen des jeweiligen Produkts, die Sie zur Analyse der Netzwerksicherheit und zur Konfiguration von externen Firewalls benötigen:

| STEP 7 Pro | STEP 7 Professional |                         |              |                       |                                                                                                    |
|------------|---------------------|-------------------------|--------------|-----------------------|----------------------------------------------------------------------------------------------------|
| Name       | Port-Num-<br>mer    | Transport-<br>Protokoll | Richtung     | Funktion              | Beschreibung                                                                                                    |
| ALM        | 4410*               | TCP                     | In-/Outbound | Lizenz-Service        | Dieser Dienst stellt die komplette Funktiona-<br>lität für Software-Lizenzen zur Verfügung<br>und wird sowohl vom Automation License<br>Manager als auch von allen lizenzrelevan-<br>ten Softwareprodukten verwendet. |
| RFC 1006   | 102                 | TCP                     | Outbound     | S7-Kommuni-<br>kation | Kommunikation zum S7-Controller über<br>Ethernet / PROFINET für Programmier- und<br>Diagnosezwecke.                                                                                                    |
| DCP        |                     | Ethernet                | Outbound     | PROFINET              | Das DCP-Protokoll (Discovery and basic<br>Configuration Protocol) wird von PROFI-<br>NET verwendet und stellt die Basisfunktio-<br>nalität zum Auffinden und Konfigurieren von<br>PROFINET-Geräten zur Verfügung.     |

### 2.2 Hinweise zur Benutzung

| STEP 7 Professional                                                   |     |     |          |          |                                                                                                    |
|-----------------------------------------------------------------------|-----|-----|----------|----------|----------------------------------------------------------------------------------------------------|
| SNMP                                                                  | 161 | UDP | Outbound | PROFINET | Die SNMP Client-Funktionalität wird von<br>STEP 7 verwendet, um Statusinformationen<br>von PROFINET-Geräten auszulesen. |
| * Standard-Port, der durch Anwenderkonfiguration geändert werden kann |     |     |          |          |                                                                                                    |

| WinCC ES                                                              | WinCC ES Basic (ohne Simulation) |                         |              |                        |                                                                                                    |
|-----------------------------------------------------------------------|----------------------------------|-------------------------|--------------|------------------------|----------------------------------------------------------------------------------------------------|
| Name                                                                  | Port-Num-<br>mer                 | Transport-<br>Protokoll | Richtung     | Funktion               | Beschreibung                                                                                                    |
| ALM                                                                   | 4410*                            | TCP                     | In-/Outbound | Lizenz-Service         | Dieser Dienst stellt die komplette Funktio-<br>nalität für Software-Lizenzen zur Verfügung<br>und wird sowohl vom Automation License<br>Manager als auch von allen lizenzrelevan-<br>ten Softwareprodukten verwendet. |
| HMI Load                                                              | 1033                             | ТСР                     | Outbound     | HMI Load (RT<br>Basic) | Dieser Dienst wird verwendet, um Images<br>und Konfigurationsdaten auf Basic Panels<br>zu übertragen.                                                                                                    |
| * Standard-Port, der durch Anwenderkonfiguration geändert werden kann |                                  |                         |              |                        |                                                                                                    |

| Simulation       | Simulation RT Basic |                         |          |                         |                                                                                                    |
|------------------|---------------------|-------------------------|----------|-------------------------|----------------------------------------------------------------------------------------------------|
| Name             | Port-Num-<br>mer    | Transport-<br>Protokoll | Richtung | Funktion                | Beschreibung                                                                                          |
| HMI Load         | 1033                | ТСР                     | Inbound  | HMI Load (RT<br>Basic)  | Dieser Dienst wird verwendet, um Images<br>und Konfigurationsdaten auf Basic Panels<br>zu übertragen. |
| EtherNet/<br>IP  | 44818               | ТСР                     | Outbound | Ethernet/IP-<br>Kanal   | Das Ethernet/IP-Protokoll wird für Verbin-<br>dungen zu Allen Bradley PLCs verwendet.                 |
|                  | 2222                | UDP                     | Inbound  | Ethernet/IP-<br>Kanal   | Das Ethernet/IP-Protokoll wird für Verbin-<br>dungen zu Allen Bradley PLCs verwendet.                 |
| Modbus<br>TCP    | 502                 | ТСР                     | Outbound | Modbus TCP-<br>Kanal    | Das Modbus TCP-Protokoll wird für Verbin-<br>dungen zu Schneider PLCs verwendet.                      |
| RFC 1006         | 102                 | ТСР                     | Outbound | S7-Kanal                | Kommunikation zum S7-Controller über<br>Ethernet / PROFINET                                           |
| Mitsubishi<br>MC | 5002                | ТСР                     | Outbound | Mitsubishi MC-<br>Kanal | Das Mitsubishi-Protokoll wird für Verbindun-<br>gen zu Mitsubishi PLCs verwendet.                     |

## 2.2 Hinweise zur Benutzung

Inhalt

Hinweise, die nicht mehr in der Online-Hilfe berücksichtigt werden konnten und wichtige Hinweise zu Produkt-Eigenschaften.

#### **Online-Betrieb**

Der parallele Online-Betrieb von STEP 7 V5.5 oder älter und STEP 7 Professional V13 ist nicht freigegeben.

#### Gleichzeitige Online-Verbindungen auf eine S7-1200-CPU

Es ist nicht möglich, gleichzeitig von mehreren Instanzen des TIA Portals aus eine Online-Verbindung auf dieselbe S7-1200-CPU herzustellen.

#### **Parallele Nutzung**

Sollte die Software im Namen oder der Licence-Key nach der Installation den Zusatz "Combo" tragen, ist Ihnen gemäß Ziffer 1.6 der Allgemeinen Bedingungen (siehe auch Setup-Text) die Nutzung folgender Produkte/Versionen erlaubt:

- STEP 7 Professional 2010
- STEP 7 Professional 2006

#### **Dokumentation zu S7-PLCSIM**

S7-PLCSIM wird zusammen mit STEP 7 Professional installiert. Die Dokumentationen werden zentral abgelegt.

Die Handbücher finden Sie standardmäßig unter: C:\Programme\Siemens\Dokumentation \Produkthinweise

Die Liesmich-Dateien finden Sie standardmäßig unter: C:\Programme\Siemens \Dokumentation\Liesmich

#### **PLC-Migration**

Während der PLC-Migration darf kein Anweisungsprofil aktiviert sein.

Deaktivieren Sie Ihr Anweisungsprofil, bevor Sie die PLC-Migration durchführen. Anschließend können Sie das Profil wieder aktivieren.

#### Ziehen/Stecken der Memory Card

Führen Sie nach dem Ziehen oder Stecken einer Memory Card immer ein Urlöschen auf der CPU durch, um die CPU wieder in einen funktionsfähigen Zustand zu versetzen.

## Löschen von Data Logs auf der Memory Card bei S7-1500-CPUs

Wenn Sie Data Logs (csv-Dateien, die mit Data Log-Anweisungen erzeugt wurden) auf der Memory Card über den Datei-Explorer am PC löschen, kann dies zu einem undefinierten Verhalten des Data Logs im weiteren Betrieb führen. Durch die genannte Vorgehensweise zum Löschen werden Data Logs möglicherweise nicht vollständig entfernt.

Abhilfe: Um Data Logs zuverlässig zu löschen, verwenden Sie die Anweisung "DataLogDelete" im Anwenderprogramm oder formatieren Sie die Memory Card mit Hilfe der Online-Funktionen in der CPU.

2.2 Hinweise zur Benutzung

### Löschen einer WinAC RTX aus einem SIMATIC PC

Eine Controller Application WinAC RTX mit einer zugewiesenen Onboard CP-Schnittstelle in einem Interface-Steckplatz (IF) kann aus einem SIMATIC Box PC / Panel PC / Rack PC nicht gelöscht werden. Soll die WinAC RTX gelöscht werden, muss vorher die Onboard CP-Schnittstelle aus dem Interface-Steckplatz entfernt werden. Dazu muss in der Netz- oder Gerätesicht die Onboard CP-Schnittstelle selektiert werden und im Inspektorfenster unter "CP Assignment" anstelle des Optionsfeldes "SIMATIC WinAC" ein anderes Optionsfeld aktiviert werden (z. B. "Windows only" oder "SIMATIC PC-Station").

#### Ethernet-Baugruppen ziehen und stecken

Wenn Ethernet-Baugruppen während des Betriebs gezogen und wieder gesteckt werden, dann müssen Sie den PC booten, da die Funktionalität "Erreichbare Teilnehmer" in STEP 7 oder NCM PC ansonsten nicht alle Teilnehmer anzeigt. Während der PC gebootet wird, müssen Ethernet-Baugruppen aktiviert sein.

#### Projektdaten mit TIA Portal V12 und V13 laden (S7-1200)

Wenn Sie die Projektdaten einer S7-1200-CPU mit dem TIA Portal V13 geladen haben, können Sie mit dem TIA Portal V12 auf diese Daten nicht mehr zugreifen. Setzen Sie dazu die CPU zuerst auf die Werkseinstellungen zurück. Beachten Sie dabei die Informationen in der Online-Hilfe unter "Eine CPU auf Werkseinstellungen zurücksetzen".

#### Projektdaten dezentraler IO-Link-Mastermodule aus TIA Portal V12 in V13 verwenden

Wenn Sie im TIA -Portal V12 dezentrale IO-Link-Mastermodule verwenden, die keine GSD-Geräte sind und mit PCT konfiguriert wurden, gilt das folgende Vorgehen: Damit Sie deren Projektdaten aus dem TIA Portal V12.0 in TIA Portal V13.0 weiter verwenden können, müssen Sie diese vor dem Hochrüsten des Projektes in PCT exportieren. Nach dem Hochrüsten müssen Sie mittels PCT die Projektdaten wieder importieren.

#### Kompatibilität

Gerätekonfiguration und Programm einer S7-1200-CPU müssen grundsätzlich mit der gleichen STEP 7-Version konfiguriert werden. Im Normalfall stellt das TIA Portal durch entsprechende Hinweise beim Laden ins Gerät sicher, dass es nicht zu Versionskonflikten kommt.

Bei S7-1200-CPUs mit der Firmware-Version V1.x ist diese automatische Überprüfung nicht möglich und daher vom Anwender sicherzustellen.

#### Siehe auch

TIA-Portal\_Link (http://support.automation.siemens.com/WW/view/de/28919804/133000)

## 2.3 Geräte und Netze bearbeiten

## 2.3.1 Allgemeine Hinweise zu Geräten und Netzen

Inhalt

Hinweise, die nicht mehr in der Online-Hilfe berücksichtigt werden konnten und wichtige Hinweise zu Produkt-Eigenschaften.

#### PROFIBUS-Anbindung von Peripherie an S7-300/S7-400/WinAC

Bei der Anbindung dezentraler Peripherie der ET 200MP/SP über PROFIBUS DP an S7-300/ S7-400/WinAC Controller können für diese keine I&M-Daten und damit auch keine Diagnose angezeigt werden.

Um diese Einschränkungen zu umgehen, können die beiden Slaves auch mit GSD-Mitteln angebunden werden.

#### Betrieb der IM 155-6 DP HF mit S7-300/400, ET 200S, ET 200pro oder WinAC

Das ET 200SP Interfacemodul IM 155-6 DP HF mit der Bestellnummer 6ES7 155-6BU00-0CN0 darf nicht hinter einer CPU der S7-300/400, ET 200S, ET 200pro oder WinAC am PROFIBUS betrieben werden. Diese Konfiguration ist nicht übersetzbar.

#### Port Configuration Tool PCT

Falls Sie das PCT-Tool einsetzen, stellen Sie sicher, dass Sie stets die aktuelle Version verwenden, die unter folgendem Link kostenlos bereitgestellt wird:

http://support.automation.siemens.com/WW/view/32469496 (<u>http://support.automation.siemens.com/WW/view/de/32469496</u>)

Das PCT-Tool steht zur Installation auf der DVD im Ordner "Support" zur Verfügung.

## 2.3.2 Verwendung von Modulen an der S7-1200

Inhalt

Hinweise, die nicht mehr in der Online-Hilfe berücksichtigt werden konnten und wichtige Hinweise zu Produkt-Eigenschaften.

#### 2.3 Geräte und Netze bearbeiten

#### Verwendung von Modulen an der S7-1200

Die folgend aufgeführten Module werden an der S7-1200 nicht unterstützt:

| Familie        | Baugruppe         | Bestellnummer                                                                                                    |
|----------------|-------------------|----------------------------------------------------------------------------------------------------|
| S7-300 FMs     | SM 338            | 6ES7 338-4BC01-0AB0                                                                                                    |
|                | FM 350-1          | 6ES7 350-1AH03-0AE0                                                                                                    |
|                | FM 350-2          | 6ES7 350-2AH00-0AE0, 6ES7 350-2AH01-0AE0                                                                                           |
|                | FM 351            | 6ES7 351-1AH01-0AE0, 6ES7 351-1AH02-0AE0                                                                                           |
|                | FM 352            | 6ES7 352-1AH02-0AE0                                                                                                    |
|                | FM 355 S          | 6ES7 355-1VH10-0AE0                                                                                                    |
|                | FM 355 C          | 6ES7 355-0VH10-0AE0                                                                                                    |
|                | FM 355-2 C        | 6ES7 355-2CH00-0AE0                                                                                                    |
|                | FM 355-2 S        | 6ES7 355-2SH00-0AE0                                                                                                    |
| S7-300 PtP-CP  | CP 340            | 6ES7 340-1AH02-0AE0, 6ES7 340-1BH02-0AE0, 6ES7 340-1CH02-0AE0                                                                      |
|                | CP 341            | 6ES7 341-1AH01-0AE0, 6ES7 341-1AH02-0AE0, 6ES7<br>341-1BH01-0AE0, 6ES7 341-1BH02-0AE0, 6ES7<br>341-1CH01-0AE0, 6ES7 341-1CH02-0AE0 |
| Netzkomponente | Diagnose-Repeater | 6ES7 972-0AB01-0XA0                                                                                                    |
| ET 200S        | 1 Count 24V       | 6ES7 138-4DA04-0AB0                                                                                                    |
|                | 1 Count 5V        | 6ES7 138-4DE02-0AB0                                                                                                    |
|                | 1 Step 5V         | 6ES7 138-4DC00-0AB0, 6ES7 138-4DC01-0AB0                                                                                           |
|                | 2 Pulse           | 6ES7 138-4DD00-0AB0, 6ES7 138-4DD01-0AB0                                                                                           |
|                | 1 SI              | 6ES7 138-4DF01-0AB0                                                                                                    |
|                | 1 SI Modbus       | 6ES7 138-4DF11-0AB0                                                                                                    |
|                | 1 SSI             | 6ES7 138-4DB02-0AB0, 6ES7 138-4DB03-0AB0                                                                                           |
|                | 1 Pos Universal   | 6ES7 138-4DL00-0AB0                                                                                                    |
|                | SIWAREX           | 7MH4910-0AA01, 7MH4912-0AA01, 7MH4920-0AA01                                                                                        |
| ET 200M        | SIWAREX           | 7MH4 900-2AA01, 7MH4 900-3AA01, 7MH4 950-1AA01, 7MH4 950-2AA01                                                                     |

#### Modulkommentare der S7-1200 in PG/PC laden

Bei zentralen Konfigurationen mit S7-1200 werden Kommentare der Module, Submodule und Signalboards nicht geladen. Bei CPs/CMs werden nur die Kommentare der IE-Schnittstelle bzw. DP-Schnittstelle geladen. Bei dezentralen Konfigurationen mit ET 200SP oder ET 200MP wird von den E/A-Modulen nur der Kommentar der Kanäle geladen.

## 2.3.3 Austausch der ET 200S Positioniermodule

#### Inhalt

Hinweise, die nicht mehr in der Online-Hilfe berücksichtigt werden konnten und wichtige Hinweise zu Produkt-Eigenschaften.

#### Austausch der ET 200S Positioniermodule

Diese Information betrifft Positioniermodule "1 Step 5V" (6ES7 138-4DC00-0AB0) aus einem Projekt, welches mit TIA Portal V11.0 erstellt wurde. Beim Ersetzen dieser Module aus TIA Portal V11.0 durch eine neue Version dieser Module, werden die Parametereinstellungen auf die Vorgabewerte zurückgesetzt.

Dieser Fall tritt bei einer der folgenden Vorgehensweisen auf:

- Ersetzen des Positioniermoduls 6ES7 138-4DC00-0AB0 durch dessen Nachfolgermodule 6ES7 138-4DC01-0AB0 über einen Gerätetausch.
- Aktualisieren der Modulversion über die entsprechende Schaltfläche bei den Geräteeigenschaften im Inspektorfenster.

## 2.3.4 CP 343-2 an SIMATIC S7 Embedded Controller EC31-RTX

#### Inhalt

Hinweise, die nicht mehr in der Online-Hilfe berücksichtigt werden konnten und wichtige Hinweise zu Produkt-Eigenschaften.

#### CP 343-2 an SIMATIC S7 Embedded Controller EC31-RTX

Das Modul AS-Interface CP 343-2 (Artikel-Nr.: 6GK7 343-2AH01) kann zwar in einen Erweiterungsbaugruppenträger des SIMATIC S7 Embedded Controller EC31-RTX (Artikel-Nr.: 6ES7 677-1DDxx-0BB0) gesteckt werden, aber der CP 343-2 darf nicht mit dem EC31-RTX betrieben werden.

## 2.3.5 F-CM AS-i Safety ST für ET 200SP

#### Inhalt

Hinweise, die nicht mehr in der Online-Hilfe berücksichtigt werden konnten und wichtige Hinweise zu Produkt-Eigenschaften.

#### F-CM AS-i Safety ST (3RK7 136-6SC00-0BC1) aus HSP0070

Bei Verwendung eines F-CM AS-i Safety ST (3RK7 136-6SC00-0BC1) über HSP0070 in TIA Portal V13.0, muss nach dem Update auf das Service Pack 1 das HSP0070 (F-CM AS-i Safety ST) auf die Version V2.0 aktualisiert werden. Dies ist notwendig, um die Nutzung des Moduls im TIA Portal V13 Service Pack 1 zu gewährleisten.

2.3 Geräte und Netze bearbeiten

## 2.3.6 S7-Routing über IE/PB Link

#### Inhalt

Hinweise, die nicht mehr in der Online-Hilfe berücksichtigt werden konnten und wichtige Hinweise zu Produkt-Eigenschaften.

#### S7-Routing über IE/PB Link

In den folgenden Fällen ist kein Routing über den IE/PB Link PN IO möglich:

- S7-Routing zwischen zwei CPUs der S7-1500
- S7-Routing von PG-Verbindungen zu CPUs der S7-1200/1500
- S7-Routing von HMI-Verbindungen zu CPUs der S7-1200/1500

Dieses Verhalten betrifft den IE/PB Link mit Firmware-Version V2.1 (6GK1 411-5AB00).

## 2.3.7 Hinweise zu Online und Diagnose

#### Inhalt

Hinweise, die nicht mehr in der Online-Hilfe berücksichtigt werden konnten und wichtige Hinweise zu Produkt-Eigenschaften.

#### Hardware-Erkennung und anschließendes Online verbinden

Wenn Sie bei einer nicht spezifizierten CPU den Befehl "Online > Hardware-Erkennung" ausführen, wird die Online-Konfiguration dabei nicht aus der CPU geladen. Falls Sie die über die Hardware-Erkennung erhaltene Konfiguration nicht auf die CPU laden, hat dies zur Folge, dass in der Geräte- und Netzsicht immer ein Unterschied zwischen Offline- und Online-Konfiguration angezeigt wird. In der Online- und Diagnosesicht ist ersichtlich, dass eine unterschiedliche Projektierung vorliegt, obwohl die MLFBs bei der tatsächlich vorhandenen und der Offline-CPU identisch sind.

## 2.3.8 Netzwerk-Komponenten

#### 2.3.8.1 S7-1200-TeleControl-CPs: Laden, TeleService, Projektnummer, Stationsnummer

#### Änderung von Projektnummer oder Stationsnummer für gesamtes STEP 7-Projekt

Wenn Sie bei einem TeleControl-CP die Projektnummer oder die Stationsnummer in der Parametergruppe "CP-Identifikation" ändern, dann wird dieser Parameter bei allen CPs im STEP 7-Projekt verändert.

#### Kopieren von Security-Modulen

Das Kopieren von Stationen mit aktivierten Security-Funktionen in ein anderes Projekt ohne aktivierte Security-Funktionen ist verboten und kann zu schwerwiegenden Inkonsistenzen führen.

#### Mobilfunk-CPs: Laden / TeleService

Das nachfolgende Verhalten gilt für folgende Mobilfunk-CPs:

- CP 1242-7 (6GK7 242-7KX30-0XE0)
- CP 1242-7 GPRS V2 (6GK7 242-7KX31-0XE0)
- CP 1243-7 LTE-EU (6GK7 243-7KX30-0XE0)
- CP 1243-7 LTE-USA (6GK7 243-7SX30-0XE0)

#### Verbindungsressourcen bei TeleService

Die Funktion TeleService belegt in der Engineering-Station eine Verbindungsressource.

Die Funktion Laden in oder von Gerät während einer TeleService-Sitzung belegt in der Engineering-Station eine zweite Verbindungsressource.

#### Laden in Gerät

Führen Sie beim Mobilfunk-CP die Funktion "Laden in Gerät" über eine TeleService-Verbindung nur folgendermaßen aus:

- 1. Selektieren Sie in STEP 7 den CP.
- 2. Wählen Sie das Menü "Online" > "Laden in Gerät".
- Wählen Sie im aufgeblendeten Dialog "Erweitertes Laden" die TeleService-Schnittstelle aus.
- 4. Laden Sie die Projektdaten über den Dialog "Erweitertes Laden".

#### Laden von Gerät

Die Funktion "Laden von Gerät" über eine TeleService-Verbindung wird von den Mobilfunk-CPs zusammen mit folgenden TeleService-Server-Applikationen unterstützt:

- TeleControl Server Basic ab Version V3
- TeleService Gateway ab Version V3

#### 2.3.8.2 S7-1500 CM/CP

#### CM 1542-1: Remanente Speicherung der IP-Adresse bei Doppeladressierung entfernen

Die IP-Adresse und der Gerätename des CM 1542-1 bleiben remanent gespeichert:

Wenn das CM z. B. bei Anlauf in einem anderen Netzwerk eine Doppeladressierung erkennt, wird das CM nicht in das Netzwerk eingebunden. Das CM geht in RUN und ist über die Ethernet-Schnittstelle nicht erreichbar.

#### 2.3 Geräte und Netze bearbeiten

Um das CM in das Netzwerk einzubinden, entfernen Sie die remanent gespeicherte IP-Adresse auf folgendem Weg:

- 1. Entfernen Sie die Speicherkarte der CPU.
- Setzen Sie über DCP mit dem Primary Setup Tool (PST) bei einem STOP der CPU die IP-Adresse des CM ohne Projektierung auf 0.0.0.0.
   Sie haben die remanent gespeicherte IP-Adresse des CM entfernt. Der CM kann in das Netzwerk eingebunden werden.
- 3. Setzen Sie die Speicherkarte der CPU wieder ein.

#### 2.3.8.3 PC-CPs und Applikationen

#### PC-CPs für VMware vSphere Hypervisior ESXi

Nachfolgende Kommunikationsprozessoren sind unter VMware vSphere Hypervisior ESXi freigegeben:

- CP 5711
- VMware E1000-Netzwerk-Adapter

Nachfolgende Kommunikationsprozessoren sind nicht unter VMware vSphere Hypervisior ESXi freigegeben:

- CP 5611
- CP 5612
- CP 5621
- CP 5622
- CP 5512

Weitere Kommunikationsprozessoren wie CP 1623 und CP 1628 sind zusätzlich über die Installation der SIMATIC NET PC-Software freigegeben. Informationen darüber finden Sie in der Liesmich-Datei der SIMATIC NET PC Software.

#### Laden in PC-Stationen mit CP 1628

Wenn Sie Projektdaten in einen CP 1628 laden, dann stellen Sie sicher, dass der CP erreichbar ist.

Aktivieren Sie im Dialog "Erweitertes Laden" nicht das Optionskästchen für die Suche der kompatiblen Teilnehmer.

Wenn ein anderer CP geladen werden soll als derjenige, der zuvor im Projekt selektiert wurde, dann ändern Sie die IP-Adresse des CP im Dialog "Erweitertes Laden" in der Liste der konfigurierten Zugriffsknoten manuell.

#### PROFIBUS-S7-Verbindungen mit OPC-Servern

Die Projektierung einer S7-Verbindung über PROFIBUS ist nicht möglich zwischen einem OPC-Server ab V12 und einer S7-1200 ab V4 bzw. einer S7-1500.

2.3 Geräte und Netze bearbeiten

Abhilfe: Verwenden Sie einen OPC-Server / PC-Applikation < V12 oder verwenden Sie als S7-Station eine S7-1200 < V4 oder eine S7-300 bzw. S7-400.

#### 2.3.8.4 Security-Module

#### Migration von Projekten mit Ethernet-CPs und aktivierten Security-Funktionen

In STEP 7 V5.5-Projekten, welche Industrial Ethernet-CPs mit aktivierten Security-Funktionen enthalten, werden die Security-Einstellungen bei der Migration nach STEP 7 Professional deaktiviert.

Gehen Sie bei Bedarf nach der Migration wie folgt vor:

- 1. Aktivieren Sie die Security-Funktionalität.
- 2. Projektieren Sie die erforderlichen Security-Einstellungen.

#### Migration der IP-Zugriffsschutzliste bei Aktivierung der Security-Funktionen

Eine aktive IP-Zugriffsschutzliste wird beim Aktivieren der Security-Funktionen in Firewall-Regeln umgesetzt. Diese sind im erweiterten Firewall-Modus sichtbar und können dort angepasst werden. Der erweiterte Firewall-Modus wird automatisch aktiviert.

#### Kopieren von Security-Modulen

Das Kopieren von Stationen mit aktivierten Security-Funktionen in ein anderes Projekt ohne aktivierte Security-Funktionen ist verboten und kann zu schwerwiegenden Inkonsistenzen führen.

#### Security-Online-Diagnose von S7-CPs

Die Security-Online-Diagnose eines Security-fähigen CP ist nur dann möglich, wenn die Online-Verbindung direkt über den CP aufgebaut wird. Wenn die Online-Verbindung von STEP 7 über die CPU zur Station aufgebaut wurde, können Sie mittels der Schaltfläche "Online verbinden", die Sie auf der Security-Diagnoseseite "Security" > "Zustand" am Security-CP finden, eine direkte Verbindung zum CP aufbauen, um die Security-Online-Diagnose durchzuführen. Alternativ können Sie auch die Online-Verbindung zur CPU trennen und in der Online-Diagnose unter dem Eintrag "Online-Zugänge" die IP-Adresse des CP in das Eingabefeld "Geräteadresse" eintragen.

#### **IKE-Modus**

Bei der Schlüsselaushandlung in Phase 1 ist der IKE-Modus "Main" zu bevorzugen. Dieser Modus bietet gegenüber dem Modus "Aggressive" ein in der Regel sichereres Verfahren. Ein Grund für den Einsatz der Einstellung "Aggressive" ist die Verwendung von VPN-Gruppen mit unterschiedlichen Pre-shared keys, da in der Einstellung "Main" nur ein Pre-shared key unterstützt wird.

Der IKE-Modus "Aggressive" sollte nicht in Verbindung mit Zertifikaten verwendet werden. Verwenden Sie im IKE-Modus "Aggressive" ausschließlich Pre-shared keys.

Der SOFTNET Security Client unterstützt ausschließlich den IKE-Modus "Main".

Ein Security-Modul darf nicht gleichzeitig in VPN-Gruppen enthalten sein, die unterschiedliche IKE-Modi verwenden.

#### Projektierungsdaten in S7-300/400 über VPN-Tunnel laden

Beim Laden von Projektierungsdaten über die Gigabit-Schnittstelle eines CP x43-1 Advanced auf eine S7-300-/S7-400-Station wird der Weg, über den geladen wird, im Projekt gespeichert. Wenn das Projekt im Anschluss über einen VPN-Tunnel, der zwischen einem SCALANCE S-Modul und dem CP x43-1 Advanced aufgebaut ist, geladen wird, dann schlägt der Ladevorgang aufgrund des geänderten Weges fehl.

Um den Ladevorgang über den VPN-Tunnel durchzuführen, gehen Sie wie folgt vor:

- 1. Verbinden Sie die Engineering-Station über die Schaltfläche "Online verbinden" mit der Gigabit-Schnittstelle des CP x43-1 Advanced.
- 2. Trennen Sie die Online-Verbindung zum CP x43-1 Advanced.
- 3. Laden Sie das Projekt über die Gigabit-Schnittstelle des CP x43-1 Advanced auf die Station.

## VPN-Tunnelaufbau durch VPN-fähige CP 1200/1500

Der Aufbau von VPN-Tunnelverbindungen durch VPN-fähige CP 1200/1500 ist mit der Authentifizierungsmethode "Pre-shared key" nur dann möglich, wenn es sich bei dem VPN-Verbindungspartner ebenfalls um einen VPN-fähigen CP 1200/1500 handelt. Der Aufbau von VPN-Tunnelverbindungen durch einen VPN-fähigen CP 1200/1500 zu allen anderen VPN-Verbindungspartnern ist nur mit der Authentifizierungsmethode "Zertifikat" möglich.

#### 2.3.8.5 Medienkonverter

Wenn Sie ein Projekt migrieren, müssen Sie Medienkonverter neu projektieren.

## 2.4 PLC programmieren

## 2.4.1 Allgemeine Hinweise zur PLC-Programmierung

#### Inhalt

Hinweise, die nicht mehr in der Online-Hilfe berücksichtigt werden konnten und wichtige Hinweise zu Produkt-Eigenschaften.

#### Informationen zur Netzwerksicherheit

Die Kommunikationszugriffe zwischen TIA Portal und CPU bzw. zwischen HMI (außer, wenn HMI-Zugriffe über die "GET/PUT-Kommunikation" verwendet werden) und CPU bieten integrierte Sicherheitsfunktionen. Diese beinhalten einen größeren Schutz vor Manipulationen und einen höheren Zugriffsschutz. Zum Schutz vor unbefugtem Netzwerkzugriff auf eine CPU mit standardisierten Kommunikationszugriffen, wie z. B. "GET/PUT", "TSEND/TRCV", "Modbus", "FETCH/WRITE", sollten Sie zusätzlich geeignete Schutzmaßnahmen ergreifen (z. B. Zellenschutzkonzept).

#### PLC-Datentypen um nummerieren

Die S7-CPUs verarbeiten PLC-Datentypen aufgrund von Performancevorteilen mit Nummern. Dem Anwender bleiben diese verborgen, da das System die Nummern selbständig verarbeitet. Das bedeutet, dass Nummernkonflikte automatisch aufgelöst werden. Bei der Benutzung von Know-how-geschützten Bausteinen, welche PLC-Datentypen benutzen, kann es unter Umständen Sinn machen, sich ein eigenes Nummernschema (empfohlen > 5000) einzurichten, da die automatische Auflösung von Nummernkonflikten eine Passwortabfrage (Übersetzung notwendig) zur Folge haben könnte.

Um die voreingestellte Nummer eines PLC-Datentyps neu zu nummerieren, gehen Sie folgendermaßen vor:

- 1. Öffnen Sie die Projektbibliothek in der Task Card "Bibliotheken".
- 2. Ziehen Sie den übersetzbaren PLC-Datentyp per Drag & Drop in den Ordner "Typen". Der Dialog "Typ hinzufügen" wird geöffnet.
- 3. Geben Sie die Eigenschaften des neuen Typen ein.
- 4. Bestätigen Sie mit "OK".
- 5. Klicken Sie den PLC-Datentyp mit der rechten Maustaste an. Das Kontextmenü wird geöffnet.
- 6. Wählen Sie im Kontextmenü "Typ bearbeiten".
- 7. Öffnen Sie wieder die Task Card "PLC-Programmierung". Hinter dem Namen des PLC-Datentyps steht jetzt der Zusatz "im Test".
- 8. Klicken Sie den PLC-Datentyp mit der rechten Maustaste an. Das Kontextmenü wird geöffnet.
- 9. Wählen Sie im Kontextmenü "Eigenschaften".
- 10.Ändern Sie im Abschnitt "Allgemein" die Nummer des PLC-Datentyps.
- 11. Wählen Sie im Kontextmenü der Bibliothek "Version freigeben".

Der PLC-Datentyp hat jetzt die neue Nummer und kann verwendet werden. Die vergebene Nummer bleibt auch erhalten, wenn die Typisierung des PLC-Datentyps aufgehoben wird.

#### Externe Quellen aus Bausteinen generieren

Beim Generieren von externen Quellen aus Bausteinen werden die direkt in der Bausteinschnittstelle durchgeführten Änderungen an voreingestellten Werten von PLC-Datentypen nicht in die Quellen exportiert. Dadurch stehen diese Werte nach einem erneuten Import der Quellen nicht mehr zur Verfügung. Stattdessen werden wieder die voreingestellten Werte übernommen. Um diesen Datenverlust der geänderten voreingestellten Werte zu verhindern, müssen die Änderungen direkt im PLC-Datentyp vorgenommen werden und nicht in der Bausteinschnittstelle. Dann werden die Änderungen beim Generieren von externen Quellen mit exportiert.

#### Indirektes Indizieren von ARRAY-Komponenten vom Datentyp Bitfolge in SCL

Im TIA Portal V13 haben Sie in SCL auf einer CPU der Baureihen S7-1200/1500 die Möglichkeit, zur Adressierung der Komponenten eines ARRAYs als Index neben einer Variablen vom Datentyp Ganzzahl auch eine Variable vom Datentyp BYTE, WORD, DWORD oder LWORD anzugeben, wenn die IEC-Prüfung nicht eingestellt ist. Auf einer CPU der Baureihen S7-300/400 ist das nicht möglich.

Dadurch ergibt sich eine Inkompatibilität zum TIA Portal V12 SP1, bei dem das indirekte Indizieren mit dem Datentyp Bitfolge auch auf einer CPU der Baureihen S7-300/400 zulässig ist.

#### Interne Parameter eines GRAPH-Bausteins als remanent deklarieren (S7-1500 < V1.5)

Wenn Sie die internen Parameter eines GRAPH-Bausteins als remanent deklarieren, dann hat dies zur Folge, dass die Ablaufsteuerung im aktuellen Zustand bleibt und nach dem Wechsel nach "RUN" an der Stelle weiterläuft, an der sie unterbrochen wurde. Bitte beachten Sie, dass bei Aktivierung des neuen Parameters "Interne Parameter remanent" in einem GRAPH-Baustein, Supervisionen nicht genutzt werden sollten.

## Explizite Datentypkonvertierung in SCL (S7-1200/1500)

Ab dem TIA Portal V13 wird bei der expliziten Datentypkonvertierung in SCL von SINT/INT/ DINT/LINT\_TO\_STRING oder WSTRING die Zeichenkette mit einem führenden Vorzeichen dargestellt und linksbündig übertragen.

Dadurch ergibt sich eine Inkompatibilität zum TIA Portal V12 SP1, bei dem die Zeichenkette bei der Konvertierung rechtsbündig übertragen wurde.

#### Funktionen aus der globalen Bibliothek "Long Functions" mit PLCSIM S7-1500

Durch den Übersetzungsvorgang werden Funktionen der CPU-Familie S7-1500 an die CPU gebunden, um sie gegen Manipulationen zu schützen. In der CPU verwendete Funktionen aus der globalen Bibliothek "Long Functions", die eine solche Bindung besitzen, können nicht in eine Simulation geladen werden. Es besteht jedoch die Möglichkeit solche Elemente gegen ihre Originale aus der globalen Bibliothek auszutauschen. Diese haben keine Bindung an eine CPU.

#### Inkonsistente Programme in eine S7-1500-CPU laden

Im TIA Portal ist es nicht möglich, inkonsistente Programme ohne Konsistenzprüfung in eine S7-1500-CPU zu laden. Während des Ladens werden implizit alle Bausteine des Programms geprüft und bei Inkonsistenzen erneut übersetzt. Wenn sich auf Ihrer CPU jedoch Programme befinden, die mit älteren Versionen von STEP 7 geladen wurden, können diese Programme Inkonsistenzen aufweisen.

Beachten Sie in diesem Fall folgenden Hinweis:

Wenn Sie ein inkonsistentes Programm von einem Gerät laden, können Sie das Programm anschließend nicht unverändert zurück in eine S7-1500-CPU laden, da während des Ladens zwangsläufig eine Konsistenzprüfung durchgeführt und bestehende Inkonsistenzen behoben werden.

#### Datenbausteine von einem Gerät laden

Beachten Sie, dass die beiden CPU-Familien beim Laden von Bausteinen von einem Gerät unterschiedlich mit den Werten der Variablen umgehen:

• S7-1200/1500

CPUs der Baureihe S7-1200 legen die Startwerte, mit denen ein Datenbaustein in die CPU geladen wurde, im Ladespeicher ab. Wenn Sie einen Datenbaustein von einer S7-1200-CPU laden, werden diese Startwerte aus dem Ladespeicher wieder in den Offline-Datenbaustein übernommen. Auch wenn Sie zur Laufzeit Werteänderungen im Ladespeicher über die Anweisung "WRIT\_DBL" vorgenommen haben, werden die ursprünglich in das Gerät geladenen Werte in den Offline-Datenbaustein übernommen. Um die aktuellen Beobachtungswerte aus der CPU zu übernehmen, können Sie die Funktion "Momentaufnahme der Beobachtungswerte" nutzen. Detaillierte Informationen dazu erhalten Sie im Informationssystem, im Kapitel "Datenbausteine programmieren".

• S7-300/400

CPUs der Baureihe S7-300/400 legen die Startwerte, mit denen ein Datenbaustein in die CPU geladen wurde, ebenfalls im Ladespeicher ab. Sie können die Werte jedoch nicht aus dem Ladespeicher rücklesen. Wenn Sie einen Datenbaustein von einem Gerät laden, werden die aktuellen Beobachtungswerte aus der CPU geladen und in die Spalte "Startwerte" im Offline-Datenbaustein eingetragen.

#### Startwerteverhalten beim "Laden von Gerät" (S7-1500)

Die Startwerte, die Sie mithilfe der Anweisung "WRIT\_DBL: In Datenbaustein im Ladespeicher schreiben" änderten, gehen beim Ausführen der Aktion "Laden von Gerät" wieder verloren.

## Online-/Offline-Unterschiede in der Projektnavigation (S7-1200 FW V2.0 und V2.1)

Wenn Sie mithilfe der Anweisung "WRIT\_DBL: In Datenbaustein im Ladespeicher schreiben" einen Datenbaustein ändern, wird der dadurch entstandene Unterschied zwischen Onlineund Offline-Baustein zunächst nicht korrekt durch die Symbole in der Projektnavigation angezeigt. Der Unterschied wird erst dargestellt, wenn Sie die Online-Verbindung trennen und anschließend erneut online gehen.

#### Importieren von Organisationsbausteinen aus externen AWL-/SCL-Quellen

CPUs der Baureihe S7-300/400 akzeptieren beim Import Organisationsbausteine mit beliebigem Namen. Wenn Sie einen OB mit Standardnamen importieren (z. B. CYCL\_EXC oder CYC\_INT5), wird automatisch die korrekte OB-Klasse zugewiesen. Wenn Sie einen OB mit einem unbekannten Namen importieren, wird ein OB 0 angelegt. Diese Nummer können Sie nach dem Import ändern und so die gewünschte OB-Klasse zuweisen. Um die OB-Nummer zu ändern, wählen Sie im Kontextmenü den Befehl "Eigenschaften".

Beim Import von externen Quellen in eine CPU der Baureihe S7-1200/1500, werden nur Organisationsbausteine mit Standardnamen akzeptiert. Ein OB mit unbekanntem Namen ist nach dem Import ungültig und wird mit einem Parkverbot-Zeichen gekennzeichnet. Ändern Sie deshalb mit einem Texteditor den Namen des Organisationsbausteins in der Titelzeile der externen Quelle vor dem Import in das TIA Portal.

## Prozessabbild von PTO-/PWM- Ausgängen

Benutzen Sie die Ausgänge von PTO/PWM nicht im Prozessabbild (z. B. bei Zugriffen im Anwenderprogramm, bei Onlinefunktionen oder in HMI). Die Aktualisierungsrate des Prozessabbilds ist wesentlich geringer als die Geschwindigkeit der Signaländerungen. Die Anzeige im Prozessabbild gibt daher nicht den Signalverlauf wieder.

#### Verschieben von Systembausteinen

Das Verschieben von Objekten aus dem Ordner "Systembausteine" in den Ordner "Programmbausteine" ist nicht erlaubt.

#### Bausteine beobachten in KOP und FUP

Falls der Beginn des Strompfads außerhalb des sichtbaren Bereichs liegt, kann es sein, dass der Eingangswert nicht ermittelt werden kann. In diesem Fall wird der Strompfad in grau dargestellt.

#### Zurücksetzen von Registrierungsanforderungen für GRAPH-Bausteine

Bei der Registrierung von Fehlern und Störungen über den Eingangsparameter "REG\_EF" gibt es zwischen den CPU-Familien folgende Unterschiede beim Zurücksetzen der Registrierungsanforderung:

• S7-300/400

Die Registrierungsanforderung bleibt solange erhalten bis in einem Schritt ein Interlockoder Supervisionsfehler auftritt. Erst dann wird das Ereignis "R1" ausgelöst, die damit verknüpfte Aktion ausgeführt und die Registrierungsanforderung zurückgesetzt.

• S7-1500

Die Registrierungsanforderung wird immer zurückgesetzt, unabhängig vom Auftreten eines Interlock- oder Supervisionsfehlers im aktuellen Zyklus.

#### Verwendung von systemerzeugten PLC-Datentypen in Bibliotheken vermeiden

Einige Anweisungen erstellen beim Instanziieren eigene PLC-Datentypen, die im Projektordner "PLC-Datentypen" gespeichert werden. Sie sollten diese vom System erzeugten PLC-Datentypen jedoch in keiner Bibliothek verwenden, da sie zum einen jederzeit vom System neu erstellt werden könnten und zum anderen ein ungünstiges Systemverhalten daraus entstehen kann.

#### Hinweis zur Datenkonsistenz bei S7 Kommunikation und Open User Communication

In der Baugruppenfamilie S7-1500 ist es bei den Anweisungen der S7-Kommunikation sowie bei der Open User Communication möglich, Parameter während des laufenden Betriebs zu ändern. Geänderte Parameter werden sofort verwendet, auch wenn noch ein Auftrag aktiv ist. Beides kann zu Dateninkonsistenz führen! Um Dateninkonsistenzen zu vermeiden, sollten Sie auf keinen Fall während eines laufenden Auftrags Parameter verändern.

#### Globale Datenbausteine in Zuweisungen verwenden

Es ist nicht möglich, den Inhalt eines globalen Datenbausteins einem strukturell gleichen Datenbaustein z. B. über eine Move-Box zuzuweisen, wenn einer der beiden DBs eine Speicherreserve enthält.

## 2.4.2 Kompatibilität von PLC-Programmen aus V12 SP1 oder V13

#### Inhalt

Hinweise, die nicht mehr in der Online-Hilfe berücksichtigt werden konnten und wichtige Hinweise zu Produkt-Eigenschaften.

## Kompatibilität

Grundsätzlich können Sie alle PLC-Programme, die mit TIA Portal V12 SP1 oder V13 erstellt wurden, in V13 SP1 weiter verwenden. Da jedoch in V13 SP1 Verbesserungen und Fehlerbehebungen am Compiler (Übersetzung des Programmcodes) durchgeführt wurden, kann es in wenigen Fällen vorkommen, dass sich das Programm nach dem Hochrüsten anders verhält oder Sie den Programmcode manuell anpassen müssen. Diese Fälle sind nachfolgend detailliert beschrieben.

Daneben haben Sie auch die Möglichkeit, das Projekt im Kompatibilitätsmodus zu bearbeiten. Der Kompatibilitätsmodus ist für Projekte, die mit dem TIA Portal V12 SP1 und V13 erstellt wurden, verfügbar.

Weitere Informationen zur Kompatibilität finden Sie unter "Kompatibilität von Projekten".

## Anweisung "S\_CONV: Zeichenkette konvertieren"

Der EN-/ENO-Mechanismus verhält sich im TIA Portal V13 SP1 unterschiedlich zum TIA Portal V13.

In der Version V13 liefert der ENO-Freigabeausgang im Fehlerfall den Signalzustand "0", auch wenn Sie den ENO-Freigabeausgang deaktiviert haben. Wenn Sie eine weitere Anweisung an den ENO-Freigabeausgang geschaltet haben, dann wird diese nicht ausgeführt.

In der Version V13 SP1 liefert der ENO-Freigabeausgang im Fehlerfall den Signalzustand "1", wenn Sie den ENO-Freigabeausgang deaktiviert haben. Wenn Sie eine weitere Anweisung an den ENO-Freigabeausgang geschaltet haben, dann wird diese erwartungsgemäß ausgeführt.

#### Anweisung "SET: Bereich bitweise setzen"

Im TIA Portal können Sie am Parameter N der Anweisung SET auch ein Element eines Datenbausteins verschalten.

#### Anweisung "MUX: Multiplexen" (SCL)

Bis einschließlich TIA Portal V13 wurde der Wert der Variablen am Eingangsparameter unverändert als Funktionswert ausgegeben, auch wenn der Parameter K eine negative Ganzzahl hatte. Dieses Verhalten hat sich im TIA Portal V13 SP1 geändert.

Wenn Sie im TIA Portal V13 SP1 an den Eingangsparametern der Anweisung MUX die Datentypen BOOL, STRING, DT oder DTL verwenden und der Parameter K eine negative Ganzzahl hat, dann wird der Wert der Variable verändert.

#### Anweisung "DEMUX: Demultiplexen" (SCL)

Bis einschließlich TIA Portal V13 wurde am Ausgangsparameter OUTELSE kein Wert ausgegeben, wenn der Wert am Parameter K < 0 war. Dagegen wurde am Ausgangsparameter OUTELSE der Wert des Eingangsparameters IN ausgegeben, wenn der Wert am Parameter K > verfügbare Ausgänge war. Dieses Verhalten hat sich im TIA Portal V13 SP1 geändert.

Wenn Sie im TIA Portal V13 SP1 am Parameter K einen Wert angeben, der außerhalb der verfügbaren Ausgänge liegt (K < 0 oder K > verfügbare Ausgänge), dann wird am Ausgangsparameter OUTELSE der Wert des Eingangsparameters IN ausgegeben.

#### Anweisung "MOVE: Wert kopieren" (AWL) (S7-1500)

Ab TIA Portal V13 SP1 gilt bei der Anweisung "MOVE" in AWL eine strengere Syntaxregel:

Bis einschließlich TIA Portal V13 war es möglich, die untypisierte Konstanten, wie z. B. "0" am Eingangsparameter IN anzugeben.

Wenn Sie im TIA Portal V13 SP1 z. B. den Wert "0" kopieren möchten, dann müssen Sie eine typisierte Konstante, entsprechend des Datentyps des Ausgangsparameters, angeben (z. B. INT#0, DINT#0, etc.).

#### Funktionswerte (Return)

Ab TIA Portal V13 SP1 gelten beim Funktionsaufruf strengere Syntaxregeln:

Es wird geprüft, dass der Funktionswert (Return) auf jeden Fall geschrieben wird, auch wenn in der Funktion mehrere mögliche Programmpfade durchlaufen werden können, z. B. bei Verwendung von Sprungbefehlen oder IF-Schleifen. Die Gefahr, dass Funktionswerte versehentlich zur Laufzeit nicht geschrieben werden, besteht somit nicht mehr.

Möglicherweise erhalten Sie beim Übersetzen jedoch Syntaxfehler in Funktionen, die sich mit V13 noch fehlerfrei übersetzen ließen. Ändern Sie dann den Programmcode, so dass der Funktionswert in allen möglichen Programmpfaden geschrieben wird.

Beispiel:

#### SCL

```
IF #MyIn1 = #MyIn2 THEN
    #Block_3 := #MyIn1 + 1;
END_IF;
```

In diesem Beispiel wird der Funktionswert von "Block\_3" nicht geschrieben, wenn die Bedingung der IF-Anweisung nicht erfüllt ist. Der Funktionswert enthält dann einen undefinierten Wert.

#### SCL

```
#Block_3 := #MyIn1;
IF #MyIn1 = #MyIn2 THEN
    #Block_3 := #MyIn1 + 1;
END_IF;
```

In diesem Beispiel wird der Funktionswert von "Block\_3" auf jeden Fall geschrieben, da er mit "MyIn1" vorbelegt wird, bevor die IF-Schleife durchlaufen wird.

#### Vergleich der beiden Hardware-Datentypen HW\_IO und HW\_DEVICE

Ab TIA Portal V13 SP1 gilt beim Vergleich der Datentypen HW\_IO und HW\_DEVICE eine strengere Syntaxregel:

Bis einschließlich TIA Portal V13 war es möglich, die beiden Datentypen HW\_IO und HW\_DEVICE direkt miteinander zu vergleichen.

Wenn Sie im TIA Portal V13 SP1 die beiden Datentypen vergleichen möchten, dann müssen Sie zuerst eine Variable vom Datentyp HW\_ANY im Abschnitt "Temp" der Bausteinschnittstelle anlegen und dann den LADDR (vom Datentyp HW\_DEVICE) in die Variable umkopieren. Anschließend ist ein Vergleich von HW\_ANY und HW\_IO möglich.

#### Implizite Konvertierung von Gleitpunktzahlen nach DWORD (GRAPH) (S7-1500)

Ab TIA Portal V13 SP1 gelten bei der impliziten Konvertierung von Gleitpunktzahlen nach DWORD strengere Syntaxregeln:

Bis einschließlich TIA Portal V13 war es möglich, eine untypisierte Konstante (z. B. 1.0) implizit in den Datentyp DWORD zu konvertieren, wenn der Wert kleiner als 32 Bit war.

Wenn Sie im TIA Portal V13 SP1 eine Gleitpunktzahl implizit in den Datentyp DWORD konvertieren wollen, dann dürfen Sie nur noch typisierte Konstanten (z. B. REAL#1.0) verwenden, da eine untypisierte Konstante (z. B. 1.0) als Datentyp LREAL interpretiert wird und somit nicht mehr implizit nach DWORD konvertiert werden kann.

#### Zuweisung eines Wertes an eine LTIME-Konstante

Ab TIA Portal V13 SP1 gilt bei der Definition eines Wertes an eine LTIME-Konstante eine strengere Syntaxregel:

Bis einschließlich TIA Portal V13 war es möglich, einen TIME-Wert (z.B. T#10s) einer LTIME-Konstanten zuzuweisen.

Wenn Sie im TIA Portal V13 SP1 einen Wert einer LTIME-Konstanten zuweisen möchten, dann müssen Sie eine LTIME-Syntax verwenden. (z. B. LT#10s).

Bitte beachten Sie, dass entsprechende TIA Portal-Projekte aus Vorgängerversionen bereits vor dem Upgrade auf TIA Portal V13 SP1 angepasst werden müssen.

#### EN-/ENO-Mechanismus bei STRING Konvertierungen

| Konvertierung                                             | Erklärung                                                                                                    |
|-----------------------------------------------------------|----------------------------------------------------------------------------------------------------|
| Strg_TO_Chars: Zeichenkette in Array of CHAR konvertieren | Der ENO-Freigabeausgang liefert den Signalzu-<br>stand "0", auch wenn Sie den ENO-Freigabeaus-<br>gang deaktiviert haben: |
|                                                           | <ul> <li>Bei einem ungültigen Zeichen am Parameter<br/>CHARS</li> </ul>                                                   |
|                                                           | <ul> <li>Bei einem ungültigen ARRAY-Index am<br/>Parameter PCHARS</li> </ul>                                              |
|                                                           | <ul> <li>Wenn die Summe der Parameter PCHARS<br/>und STRG die Länge des Ziel-ARRAYs<br/>übersteigt.</li> </ul>            |
| Chars_TO_Strg: Array of CHAR in Zeichenkette konvertieren | Der ENO-Freigabeausgang liefert den Signalzu-<br>stand "0", auch wenn Sie den ENO-Freigabeaus-<br>gang deaktiviert haben: |
|                                                           | <ul> <li>Wenn die Summe der Parameter PCHARS<br/>und CNT die Länge des Quell-ARRAYs<br/>übersteigt.</li> </ul>            |

#### Überschreitung des Lokaldaten-Stacks (S7-300/S7-400)

Ab TIA Portal V13 SP1 wird geprüft, ob die Größe des Lokaldaten-Stacks, die Sie in der Hardware-Konfiguration für die OB-Prioritäten definiert haben, überschritten wird.

Dadurch erhalten Sie möglicherweise beim Übersetzen Fehlermeldungen in Projekten, die sich mit V13 noch fehlerfrei übersetzen ließen. Ändern Sie dann in der Hardware-Konfiguration die maximale Größe des Lokaldaten-Stacks.

## 2.4.3 Anweisungen

Inhalt

Hinweise, die nicht mehr in der Online-Hilfe berücksichtigt werden konnten und wichtige Hinweise zu Produkt-Eigenschaften.

#### Anweisung "PE\_WOL: Energiesparmodus über WakeOnLan starten und beenden" (S7-1500)

Diese Anweisung unterstützt nur Devices mit einer Gerätenummer kleiner 256. Devices mit einer höheren Gerätenummer werden nicht berücksichtigt.

#### Anweisung "DataLogCreate: Data Log erstellen"

Zusätzlich zu den in der Online-Hilfe beschriebenen Werten kann der Parameter RET\_VAL die folgenden Werte annehmen:

| Fehler-<br>code<br>(W#16#) | Erläuterung                                                                                 |
|----------------------------|---------------------------------------------------------------------------------------------|
| 8B24                       | Zuweisung am Parameter HEADER ungültig (zum Beispiel als Speicherbereich Merker verwendet). |
| 8C24                       | Zuweisung am Parameter DATA ungültig (zum Beispiel als Speicherbereich Merker verwendet).   |

## Anweisung "DPSYC\_Fr: DP-Slaves synchronisieren / Eingänge einfrieren"

Zusätzlich zu den in der Online-Hilfe beschriebenen Werten kann der Parameter RET\_VAL den folgenden Wert annehmen:

| Fehler-<br>code<br>(W#16#) | Erläuterung                                  |
|----------------------------|----------------------------------------------|
| 80A4                       | Kommunikation am zentralen PROFIBUS gestört. |

#### Anweisung "Get\_IM\_Data: Identifikations- und Maintenancedaten lesen"

Die Erläuterung des in der Online-Hilfe beschriebenen Werts des Parameters RET\_VAL wurde wie folgt geändert:

| Fehler-<br>code<br>(W#16#) | Erläuterung                                                                                                    |
|----------------------------|----------------------------------------------------------------------------------------------------|
| 80B1                       | Keine gültigen Daten vorhanden. (Die I&M-Daten werden entweder nicht vom (Sub)Modul unterstützt oder Sie haben für dieses Gerät keine I&M-Daten konfiguriert.) |

#### Anweisung "T\_RESET: Verbindung zurücksetzen"

Zusätzlich zu den in der Online-Hilfe beschriebenen Werten kann der Parameter STATUS den folgenden Wert annehmen:

| Fehler-<br>code<br>(W#16#) | Erläuterung                      |
|----------------------------|----------------------------------|
| 7000                       | Keine Auftragsbearbeitung aktiv. |

#### Anweisung "TCON: Kommunikationsverbindung aufbauen"

Zusätzlich zu den in der Online-Hilfe beschriebenen Werten kann der Parameter STATUS den folgenden Wert annehmen:

| Fehlercode<br>(W#16#) | Erläuterung                                                     |  |
|-----------------------|-----------------------------------------------------------------|--|
| 80A1                  | A1 Die angegebene Verbindung oder der Port sind bereits belegt. |  |

#### Anweisung "GADR\_LGC: Aus dem Steckplatz und dem Offset im Nutzdatenadressraum die Hardware-Kennung ermitteln"

Die Anweisung "GADR\_LGC" gibt immer die Hardware-Kennung aus, auch für den in der Dokumentation beschriebenen Ausnahmefall der ET200 mit gepackten Adressen.

#### Anweisung "RD\_ADDR: Aus der Hardware-Kennung die EA-Adressen ermitteln"

Ausgabe der EA-Adressen bei gepackten Adressen einer ET200

Bei gepackten Adressen einer ET200 liefert das erste Modul der Packgruppe alle Adressen zurück. Bei den übrigen Modulen wird an den Parametern PIADDR und PQADDR Folgendes ausgegeben:

- Bei PROFINET als Adresse "0".
- Bei PROFIBUS als Adresse "0". Zusätzlich wird der Fehlercode 16#8090 (Die Hardware-Kennung des Moduls am Parameter LADDR ist ungültig.) ausgegeben.

Für die Anzahl der Bytes der Ein- und Ausgänge (Parameter PICOUNT und PQCOUNT) wird jeweils "0" ausgegeben.

#### Anweisung "RD\_LGADR: Aus der Hardware-Kennung die EA-Adressen ermitteln"

Ausgabe der EA-Adressen bei gepackten Adressen einer ET200

Bei gepackten Adressen einer ET200 liefert das erste Modul der Packgruppe alle Adressen zurück. Bei den übrigen Modulen wird an den Parametern PEADDR und PAADDR Folgendes ausgegeben:

- Bei PROFINET als Adresse "0".
- Bei PROFIBUS als Adresse "0". Zusätzlich wird der Fehlercode 16#8090 (Die Hardware-Kennung des Moduls am Parameter LADDR ist ungültig.) ausgegeben.

Für die Anzahl der Bytes der Ein- und Ausgänge (Parameter PECOUNT und PACOUNT) wird jeweils "0" ausgegeben.

#### Übergabe von Parametern an asynchron auszuführende Bausteine

Codebausteine (FBs/FCs) und Datenbausteine (DBs) können mit unterschiedlicher Zugriffsart erstellt werden ("Standard" und "Optimiert"). In den Codebausteinen können Sie beliebige Anweisungen aufrufen. Einige Anweisungen (z. B. "WRIT\_DBL" und "READ\_DBL") werden asynchron ausgeführt. Diese Bausteine können nicht mit Variablen aus TEMP versorgt werden, da die Daten während der Ausführung nicht geändert werden dürfen.

Stellen Sie sicher, dass Sie diese Anweisungen nicht in Programmen verwenden, in denen sich Codebausteine mit unterschiedlicher Zugriffsart gegenseitig aufrufen, so dass folgende Fälle eintreten würden:

- Eine Struktur aus einem Standard-Datenbaustein wird unmittelbar oder mittelbar an einen optimierten Codebaustein übergeben, welcher diese Struktur unmittelbar oder mittelbar an einen der oben genannten Bausteine weitergibt.
- Der umgekehrte Fall, dass eine Struktur aus einem optimierten Codebaustein unmittelbar oder mittelbar an einen Standard-Datenbaustein übergeben wird, welcher diese Struktur unmittelbar oder mittelbar an einen der oben genannten Bausteine weitergibt.

Andernfalls wird eine versteckte Kopie der übergebenen Daten in TEMP angelegt, die dann dazu führt, dass die asynchron arbeitenden Bausteine eine negative Quittung liefern.

## Hinweise zur Verwendung von "RecipeExport" und "RecipeImport"

- Die Anweisungen RecipeExport und RecipeImport sind für Anwendungen nicht geeignet, bei denen für die Rezepturdaten ein besonderer Schutz notwendig ist. Für höheren Schutz der Daten verwenden Sie die Rezepturfunktion von HMI.
- Der Datenbaustein mit den Rezepturdaten, welche über RecipeExport exportiert werden, kann sich im Arbeits- oder im Ladespeicher befinden. Ist der Datenbaustein sowohl im Arbeits-, als auch im Ladespeicher vorhanden, werden die Werte aus dem Arbeitsspeicher verwendet.
- Als Trennzeichen für die Zeilenwerte der Rezeptur können Sie unterschiedliche Trennzeichen verwenden. Beachten Sie hierbei, dass wenn Sie CSV-Datei mit den exportierten Rezepturdaten zum Beispiel in Excel öffnen, Kommas durch Punkte ersetzt werden können und umgekehrt. Die Ursache hierfür liegt darin, dass unterschiedliche Sprachen verschiedene Dezimaltrennzeichen verwenden. Dies kann sich auf den Import von CSV-Dateien auswirken. Als Konvention gilt für Recipelmport, dass das erste erkannte mögliche Trennzeichen als Trennzeichen für sämtliche Werte einer Tabellenzeile angenommen wird.
  - Beispiel 1: Wird als erstes Trennzeichen ein Semikolon erkannt, wird beim Import davon ausgegangen, dass das Semikolon als Trennzeichen f
    ür alle weiteren Werte verwendet wird. Als Dezimaltrennzeichen bei einem Wert vom Typ REAL wird dann ein Komma verwendet.
  - Beispiel 2: Wird als erstes Trennzeichen ein Komma erkannt, wird beim Import davon ausgegangen, dass das Komma als Trennzeichen f
    ür alle weiteren Werte verwendet wird. Als Dezimaltrennzeichen bei einem Wert vom Typ REAL wird dann ein Punkt verwendet.

Wenn der Rezepturdatensatz eine Zeichenkette enthält, achten Sie darauf, dass die Zeichenkette nicht das verwendete Trennzeichen enthält. Achten Sie bei Zeichenketten auch darauf, dass diese keine Steuerzeichen enthalten, die einen Zeilenumbruch angeben (bei ASCII: LF, CR LF, CR).

Hinweis: Leerzeichen und Tabulatoren können nicht als Trennzeichen verwendet werden. Diese führen beim Import zum Fehlercode 80B2.

#### Hinweise zur Verwendung von DataLogs

DataLogs werden als CSV Datei abgelegt und können über den Webserver zum Beispiel in Excel geöffnet werden. Wenn Sie innerhalb des DataLogs Zeichenketten verwenden, achten Sie darauf, dass Sie innerhalb der Zeichenketten nicht das Zeichen verwenden, das auch als Trennzeichen für die Zeilenelemente der CSV-Datei verwendet wird.

## Anweisungen STRG\_VAL und VAL\_STRG

Die Anweisungen STRG\_VAL und VAL\_STRG stehen entgegen der Einschränkung in der Onlinehilfe mit V13 SP1 auch in der Programmiersprache SCL zur Verfügung.

#### Anweisung "SHUT\_DOWN: Zielsystem herunter fahren"

Beschreibung:

Mit der Anweisung "Zielsystem herunter fahren" fahren Sie das PC-basierte Automatisierungssystem herunter und starten den S7-Software Controller CPU 150xS oder Windows auf dem PC-basierten Automatisierungssystem neu.

Dies ist z. B. in den folgenden Situationen sinnvoll:

- Eine Industrie-USV (unterbrechungsfreie Stromversorgung) meldet über einen digitalen Eingang einen Spannungsausfall.
- Windows reagiert nicht mehr oder liefert einen "Blue Screen".
- Im Anwenderprogramm werden zu viele Fehler-OBs aufgerufen.

Parameter:

Die folgende Tabelle zeigt die Parameter der Anweisung "Zielsystem herunter fahren":

| Parameter | Deklaration | Datentyp | Speicherbereich                 | Beschreibung                                                                                                    |
|-----------|-------------|----------|---------------------------------|----------------------------------------------------------------------------------------------------|
| MODE      | Input       | UINT     | E, A, M, D, L oder<br>Konstante | MODE = 1: CPU 150xS und<br>Windows herunter fahren<br>Die CPU geht in STOP und<br>speichert die remanenten Da-<br>ten. Anschließend werden<br>CPU und Windows herunter<br>gefahren. Das System muss<br>manuell gestartet werden.<br>MODE = 2: CPU 150xS neu<br>starten<br>Die CPU geht in STOP und<br>speichert die remanenten Da-<br>ten. Anschließend wird die<br>CPU heruntergefahren und<br>neu gestartet.<br>MODE = 3: Windows neu<br>starten<br>Die CPU bleibt in RUN. Wind-<br>ows wird neu gestartet. |
| COMMENT   | Input       | STRING   | E, A, M, D, L oder<br>Konstante | Bei Mode = 1 und MODE = 3<br>können Sie eine Begründung<br>für den Neustart mitgeben.<br>Die Begründung wird im<br>Windows Event Log ausge-<br>geben.                                                                                                    |
| RET_VAL   | Return      | WORD     | A, M, D, L                      | Ret_Val = 0: kein Fehler<br>Ret_Val = 8090: Der überge-<br>bene Wert an MODE wird<br>nicht unterstützt.<br>Ret_Val = 80xy: Windows re-<br>agiert nicht auf den Aufruf der<br>Anweisung.                                                                                                    |

#### Ausgangsparameter der S7-1500 Anweisungen

Kommt es während der Bearbeitung der Anweisung zu einem Zugriffsfehler oder einem Programmierfehler, ist der Wert der Outputs undefiniert.

## 2.4.4 Anwenderprogramm testen

#### 2.4.4.1 Testen mit der Beobachtungstabelle

Inhalt

Hinweise, die nicht mehr in der Online-Hilfe berücksichtigt werden konnten und wichtige Hinweise zu Produkt-Eigenschaften.

#### Mehrfachzugriffe auf dieselbe CPU (S7-300/400/1200)

Es darf von einem PG/PC aus nur mit einem geöffneten TIA Portal online auf eine CPU (S7-300/400/1200) zugegriffen werden. Mehrfachzugriffe auf dieselbe CPU aus dieser Familie sind nicht erlaubt und können zu Fehlern führen.

#### Laden von Datenbausteinen bei laufendem Steuerauftrag

#### Hinweis

Das Laden von geänderten Datenbausteinen bei laufendem Steuerauftrag kann zu unvorhergesehenen Betriebszuständen führen. Der Steuerauftrag steuert weiterhin die angegebene Adresse, während sich die Adressbelegung im Datenbaustein möglicherweise geändert hat. Beenden Sie laufende Steueraufträge vor dem Laden von Datenbausteinen.

#### Funktion "Peripherieausgänge freischalten"

Die Funktion "Peripherieausgänge freischalten" steht im TIA Portal V13 für CPUs aus der Baureihe S7-1500 nicht zur Verfügung.

Diese Funktion kann im TIA Portal V13 ausschließlich mit einer CPU S7-300, S7-400 oder S7-1200 ausgeführt werden.

#### Testen von Programmen, die aus älteren STEP 7-Versionen konvertiert wurden

Um ein aus einer älteren STEP 7-Version konvertiertes Programm zu beobachten und zu testen, müssen Sie das Programm zunächst einmal mit der aktuellen STEP 7-Version übersetzen und laden.

#### 2.4.4.2 Testen mit der Forcetabelle

#### Inhalt

Hinweise, die nicht mehr in der Online-Hilfe berücksichtigt werden konnten und wichtige Hinweise zu Produkt-Eigenschaften.
2.5 Inter Project Engineering (IPE)

### Forcen von Variablen bei direktem Peripheriezugriff

Wenn Sie in Ihrem Anwenderprogramm einen direkten Peripheriezugriff für eine S7-300 CPU verwenden, so ist ein Forcen dieser Peripherieadresse nicht erlaubt.

### **Beispiel**

Erfolgt im Anwenderprogramm ein Peripheriezugriff auf die Adresse "EB0:P", so dürfen folgende Peripherieadressbereiche nicht geforct werden: E0.0:P, EB0:P, EW0:P und ED0:P.

# 2.5 Inter Project Engineering (IPE)

# 2.5.1 Hinweise zu IPE

#### Inhalt

Hinweise, die nicht mehr in der Online-Hilfe berücksichtigt werden konnten und wichtige Hinweise zu Produkt-Eigenschaften.

### Kommentarfeld des Geräte-Proxy

Entgegen der Beschreibung im Infosystem zum TIA Portal V13 ist bei der Funktionalität "Inter Project Engineering (IPE)" das Kommentarfeld für einen Geräte-Proxy nicht editierbar.

#### Eingeschränkte Funktionalität

Im TIA Portal V13 kann die Funktionalität "S7-GRAPH-Übersicht" und "PLC-Code-Anzeige" nicht in Verbindung mit dem IPE-Geräte-Proxy verwendet werden.

#### Systemdiagnose im Geräte-Proxy einsetzen

Um die Funktion "Systemdiagnose" in einem IPE Geräte-Proxy verwenden zu können, z. B. für eine Systemdiagnose-Anzeige, fügen Sie die "PLC-Meldungen" als Inhalt eines Geräte-Proxys ein.

### Verbindungen zum SIMATIC S7-1500 Software Controller

Verbindungen zum SIMATIC S7-1500 Software Controller als Geräte-Proxy sind nur über die Schnittstellen möglich, die der Software PLC zugeordnet sind.

#### Unterstützung von Alarm\_S Meldungen

Die Funktionalität Integriertes Projektieren mit WinCC und SIMATIC Manager unterstützt die Alarm\_S Meldungen, die über Datenbausteine und Continuous Function Chart (CFC) erreichbar sind.

# 2.6 Technologiefunktionen

# 2.6.1 Hinweise zu Technologiefunktionen

### S7-1500 Technologiemodule

Entgegen den Angaben in der Online-Hilfe steht der Inbetriebnahme-Editor für die S7-1500 Technologiemodule noch nicht zur Verfügung.

### S7-1500 Motion Control - Konfiguration einer Positionierachse über ein HMI-Gerät

Wenn eine Variable sowohl bei der Drehzahlachse als auch bei der Positionierachse vorhanden ist (z. B. <TO>.Velocity), so können Sie auf die Variable der Positionierachse nicht über ein HMI-Gerät zugreifen.

Kopieren Sie die Variable der Positionierachse über Ihr Anwenderprogramm in einen von Ihnen angelegten Datenbaustein. Auf die Kopie der Variable können Sie über ein HMI-Gerät zugreifen.

# S7-1500 Motion Control - FAQ Abhilfe zu Technologie-Alarmen

Den FAQ mit den Abhilfen zu Technologie-Alarmen finden Sie im Internet (<u>http://support.automation.siemens.com/WW/view/de/66958052</u>).

# S7-1500 Motion Control - Optimierung

Nach dem Start eines Testschritts der Optimierung wird die Achse nach Ablauf der Messdauer mit der konfigurierten maximalen Verzögerung abgebremst.

# S7-1500 Motion Control - Konfiguration offline ändern

Wenn Sie die Konfiguration der Achse offline ändern und im Betriebszustand RUN in die CPU laden, werden die geänderten Parameter angezeigt, sind aber erst nach einem Restart des Technologieobjekts wirksam.

Rufen Sie dazu MC\_Reset mit Restart = TRUE auf.

### S7-1500 Motion Control und S7-1200 Motion Control

S7-1200 Motion Control und S7-1500 Motion Control unterscheiden sich. Die Betriebsarten der Motion Control-Anweisung MC\_Home sind nicht kompatibel.

Sie müssen ihr Anwenderprogramm anpassen. Programme, die von einer CPU-Familie auf die andere übertragen werden, müssen stets neu in Betrieb genommen werden.

# S\_USSI an S7-1500

Beachten Sie folgendes, falls Sie die Anweisung S\_USSI der dezentralen Peripherie ET 200S 1SI an einer S7-1500 einsetzen.

Der Parameter ANZ zeigt auch im Fehlerfall den Wert 0.

Prüfen Sie, falls die CPU durch die Anweisung S\_USSI in STOP geschaltet wird, alle beim Parameter ANZ aufgelisteten Fehlermöglichkeiten.

### PtP-Module mit CM 1243-5 PROFIBUS Master

Beim Einsatz der PtP-Module CM PtP RS232 BA, CM PtP RS422/485 BA, CM PtP RS232 HF, CM PtP RS422/485 HF und CM PtP mit einem CM 1243-5 PROFIBUS Master mit einer Firmware ≤ V1.3.4 müssen Sie im Instanz-DB der Anweisungen folgende Einstellungen treffen:

- Send\_P2P max\_record\_len = 240
- Modbus\_Master Send\_P2P.max\_record\_len = 240
- Modbus\_Slave Send\_P2P.max\_record\_len = 240

# PID\_Temp auf CPU 1500 V1.7

Beachten Sie beim Einsatz von PID\_Temp auf einer CPU 1500 mit Firmware-Version V1.7 folgendes:

- Die in PID\_Temp integrierte Totzone darf auf CPU 1500 V1.7 nicht genutzt werden. Ändern Sie die Vorbelegung 0.0 der zugehörigen Parameter Retain.CtrlParams.Heat.DeadZone und Retain.CtrlParams.Cool.DeadZone nicht.
- Ist bei einem Regler mit aktivierter Kühlung und PID-Parameterumschaltung (Config.ActivateCooling = TRUE, Config.AdvancedCooling = TRUE) der Kühlausgang aktiv (PidOutputSum < 0.0, OutputCool <> 0.0) während eine "Erstoptimierung Kühlen" gestartet wird (Mode = 1, Heat.EnableTuning = FALSE, Cool.EnableTuning = TRUE), bricht diese mit Fehler ErrorBits = 16#0040\_0000 ab.

oder

 wechseln Sie vor dem Start der Erstoptimierung in den Handbetrieb mit einem Handwert größer 0.0 (Mode = 4, ManualValue ≥ 0.0).

# 2.6.2 Hinweise zu Technologiefunktionen

# S7-1200 Motion Control - MC\_Home

Die Motion Control-Anweisung "MC\_Home" wurde um die Absolutwertgeberjustage erweitert:

### • Absolutwertgeberjustage (Relativ)

MC\_Home.Mode = 6 Die aktuelle Position wird um den Wert des Parameters "MC\_Home.Position" verschoben. Der berechnete Absolutwert-Offset wird remanent in der CPU gespeichert. (<Achsname>.StatusSensor.AbsEncoderOffset)

### Absolutwertgeberjustage (Absolut)

 $MC_Home.Mode = 7$ 

Die aktuelle Position wird auf den Wert des Parameters "MC\_Home.Position" gesetzt. Der berechnete Absolutwert-Offset wird remanent in der CPU gespeichert. (<Achsname>.StatusSensor.AbsEncoderOffset)

# S7-1200 Motion Control - MC\_WriteParam

Motion Control-Anweisung "MC\_WriteParam" bei Antriebsanbindung über PROFIdrive / Analogausgang:

Entgegen den Angaben in der Hilfe können Sie mit "MC\_WriteParam" keine Parameter schreiben, die einen Restart des Technologieobjekts benötigen.

# S7-1200 Motion Control - MC\_ChangeDynamic

Die Motion Control-Anweisung "MC\_ChangeDynamic" können Sie nur bei Antriebsanbindung über PTO (Pulse Train Output) verwenden.

# S7-1200 Motion Control - Applikationszyklus MC-Servo [OB91]

Um Störungen im Programmablauf auf der CPU zu vermeiden, stellen Sie den Applikationszyklus abhängig von der Anzahl der eingesetzten Achsen folgendermaßen ein:

| Anzahl der Achsen | Applikationszyklus |
|-------------------|--------------------|
| 1                 | 2 ms               |
| 2                 | 4 ms               |
| 4                 | 8 ms               |
| 8                 | 16 ms              |

Applikationszyklus = Anzahl der Achsen × 2 ms

Der Antrieb SINAMICS G120 aktualisiert das Antriebsprozessbild alle 4 ms. Um die Regelung zu verbessern, stellen Sie den Applikationszyklus des MC-Servo [OB91] auf 4 ms oder ein ganzes Vielfaches von 4 ms.

# S7-1200 Motion Control - Überlauf MC-Servo [OB91]

Entgegen den Angaben in der Hilfe geht die CPU bei einem Überlauf des MC-Servo [OB91] nicht in den Betriebszustand STOP.

Bei Bedarf können Sie die CPU bei Überlauf des MC-Servo [OB91] über einen Zeitfehler-OB (OB 80) in den Betriebszustand STOP setzen.

# S7-1200 Motion Control - Teilprozessabbild "OB Servo PIP"

Ordnen Sie für eine optimale Regelung alle von Motion Control verwendeten E/A-Baugruppen (z. B. Technologiemodule, Hardware-Endschalter) dem Teilprozessabbild "OB Servo PIP" zuordnen. Durch die Zuordnung werden die E/A-Baugruppen zeitlich synchron zum Technologieobjekt bearbeitet.

Ein von Motion Control verwendeter High Speed Counter (HSC) wird automatisch dem Teilprozessabbild "OB Servo PIP" zugeordnet.

# S7-1200 Motion Control - Namensänderung an Technologieobjekten

Um die Konsistenz Ihres Projekts sicherzustellen, laden Sie nach Namensänderungen an Technologieobjekten das Projekt im Betriebszustand STOP in die CPU. Eine Namensänderung liegt auch vor, wenn Sie ein Technologieobjekt löschen und ein neues Technologieobjekt mit neuem Namen und der Datenbaustein-Nummer des gelöschten Technologieobjekts anlegen.

# S7-1200 Motion Control - ErrorIDs und ErrorInfos

Die ErrorInfo 16#003D wird auch angezeigt, wenn sich ein Antrieb mit analoger Antriebsanbindung abgeschaltet hat.

| ErrorID           | ErrorInfo | Beschreibung                                                              | Abhilfe                                                                 |  |  |
|-------------------|-----------|---------------------------------------------------------------------------|-------------------------------------------------------------------------|--|--|
| 16#820A           |           | Restart der Achse nicht möglich                                           |                                                                         |  |  |
|                   | 16#0013   | Die Achse ist im Anwenderprogramm freigege-<br>ben                        | Achse mit der Anweisung "MC_Power" sperren;<br>Restart erneut ausführen |  |  |
| 16#0027           |           | Die Achse wird momentan in "Handsteuerung"<br>(Achssteuertafel) betrieben | "Handsteuerung" beenden; Restart erneut ausfüh-<br>ren                  |  |  |
| 16#002C Die Achse |           | Die Achse ist nicht gesperrt.                                             | Achse sperren; Auftrag erneut starten                                   |  |  |
|                   | 16#0047   | Das Technologieobjekt ist für den Restart nicht bereit.                   | Laden Sie das Projekt neu.                                              |  |  |
|                   | 16#0048   | Bedingung für den Restart des Technologieob-<br>jekts ist nicht erfüllt.  | Sperren Sie das Technologieobjekt.                                      |  |  |

Beim Fehler mit der ErrorID 16#820A wurde die ErrorInfo 16#002C ergänzt:

# PtP-Module mit CM 1243-5 PROFIBUS Master

Beim Einsatz der PtP-Module CM PtP RS232 BA, CM PtP RS422/485 BA, CM PtP RS232 HF, CM PtP RS422/485 HF und CM PtP mit einem CM 1243-5 PROFIBUS Master mit einer Firmware ≤ V1.3.4 müssen Sie im Instanz-DB der Anweisungen folgende Einstellungen treffen:

- Send\_P2P max\_record\_len = 240
- Modbus\_Master Send\_P2P.max\_record\_len = 240
- Modbus\_Slave Send\_P2P.max\_record\_len = 240

# 2.6.3 Hinweise zu Technologiefunktionen

# Parametrierung FM x51 und FM x52

Entgegen den Angaben in der Online-Hilfe werden bei einer Änderung des Maßsystems die bereits eingegebenen Parameterwerte nicht in das neue Maßsystem umgerechnet.

# Programmierung FM x50-1, FM x51 und FM x52

Die in der Online-Hilfe zu den Anweisungen angegebenen "Anfangswerte" in den Parametertabellen entsprechen dem "Defaultwert" in der SW-Oberfläche der Anwenderprogrammierung.

### Migration IM 174

Bei der Migration von Projekten mit IM 174 wird die Parametrierung der IM 174 auf Defaultwerte gesetzt. Die IM 174 muss nach der Migration in jedem Fall neu parametriert werden.

# 2.6.4 SIMATIC STEP 7 Easy Motion Control

2.6.4.1 Hinweise zu SIMATIC STEP 7 Easy Motion Control

Es liegen keine Hinweise zu SIMATIC STEP 7 Easy Motion Control vor.

# 2.6.5 SIMATIC STEP 7 PID Professional

# 2.6.5.1 Hinweise zu SIMATIC STEP 7 PID Professional

Es liegen keine Hinweise zu SIMATIC STEP 7 PID Professional vor.

# WinCC Basic

# 3.1 Security-Hinweise

### Security-Hinweise

Siemens bietet Produkte und Lösungen mit Industrial Security-Funktionen an, die den sicheren Betrieb von Anlagen, Lösungen, Maschinen, Geräten und/oder Netzwerken unterstützen. Sie sind wichtige Komponenten in einem ganzheitlichen Industrial Security-Konzept. Die Produkte und Lösungen von Siemens werden unter diesem Gesichtspunkt ständig weiterentwickelt. Siemens empfiehlt, sich unbedingt regelmäßig über Produkt-Updates zu informieren.

Für den sicheren Betrieb von Produkten und Lösungen von Siemens ist es erforderlich, geeignete Schutzmaßnahmen (z. B. Zellenschutzkonzept) zu ergreifen und jede Komponente in ein ganzheitliches Industrial Security-Konzept zu integrieren, das dem aktuellen Stand der Technik entspricht. Dabei sind auch eingesetzte Produkte von anderen Herstellern zu berücksichtigen. Weitergehende Informationen über Industrial Security finden Sie unter:

http://www.siemens.com/industrialsecurity (http://support.automation.siemens.com)

Um stets über Produkt-Updates informiert zu sein, melden Sie sich für unseren produktspezifischen Newsletter an. Weitere Informationen hierzu finden Sie unter:

http://support.automation.siemens.com (http://support.automation.siemens.com)

### Kennwörter

In WinCC sind verschiedene Kennwörter voreingestellt. Aus Sicherheitsgründen sollten Sie diese Kennwörter ändern.

• Für den Benutzer "Administrator" ist das Kennwort "administrator" voreingestellt.

### Kommunikation über Ethernet

Bei Ethernet-basierter Kommunikation ist der Endanwender für die Sicherheit seines Datennetzes selbst verantwortlich, da z. B. bei gezielten Angriffen, die zur Überlast des Gerätes führen, die Funktionsfähigkeit nicht garantiert ist.

### Automatisches Beenden der Runtime

Wenn auf dem Bediengerät der automatische Transfer aktiviert ist und am Projektierungs-PC ein Transfer gestartet wird, wird auf dem Bediengerät das laufende Projekt automatisch beendet. Das Bediengerät wechselt dann selbsttätig in die Betriebsart "Transfer". Der Transferbetrieb kann ungewollte Reaktionen in der Anlage auslösen.

Deaktivieren Sie nach der Inbetriebnahmephase den automatischen Transfer, damit das Bediengerät nicht versehentlich in den Transferbetrieb geht. Um den Zugriff auf die Transfereinstellungen zu sperren und damit ein unbefugtes Ändern zu vermeiden, vergeben Sie im Control Panel ein Kennwort. 3.2 Neuheiten

# Netzwerkeinstellungen

Die folgenden Tabellen zeigen die Netzwerkeinstellungen des jeweiligen Produkts, die Sie zur Analyse der Netzwerksicherheit und zur Konfiguration von externen Firewalls benötigten:

| WinCC Basic (ohne Simulation)                                         |                 |                         |                      |                        |                                                                                                    |
|-----------------------------------------------------------------------|-----------------|-------------------------|----------------------|------------------------|----------------------------------------------------------------------------------------------------|
| Name                                                                  | Port-<br>Nummer | Transport-<br>Protokoll | Richtung             | Funktion               | Beschreibung                                                                                                    |
| ALM                                                                   | 4410*           | TCP                     | Inbound,<br>Outbound | Lizenz-Service         | Dieser Dienst stellt die komplette Funktionali-<br>tät für Software-Lizenzen zur Verfügung und<br>wird sowohl vom Automation License Manager<br>als auch von allen lizenzrelevanten Software-<br>produkten verwendet. |
| HMI Load                                                              | 1033            | ТСР                     | Outbound             | HMI Load<br>(RT Basic) | Dieser Dienst wird verwendet, um Images und<br>Konfigurationsdaten auf Basic Panels zu über-<br>tragen.                                                                                                    |
| * Standard-Port, der durch Anwenderkonfiguration geändert werden kann |                 |                         |                      |                        |                                                                                                    |

Standard-Port, der durch Anwenderkonfiguration geändert werden kann

| WinCC Simulation für Basic Panels |                 |                         |          |                         |                                                                                                    |
|-----------------------------------|-----------------|-------------------------|----------|-------------------------|----------------------------------------------------------------------------------------------------|
| Name                              | Port-<br>Nummer | Transport-<br>Protokoll | Richtung | Funktion                | Beschreibung                                                                                            |
| HMI Load                          | 1033            | TCP                     | Inbound  | HMI Load<br>(RT Basic)  | Dieser Dienst wird verwendet, um Images und<br>Konfigurationsdaten auf Basic Panels zu über-<br>tragen. |
| EtherNet/IP                       | 44818           | ТСР                     | Outbound | Ethernet/IP-Ka-<br>nal  | Das Ethernet/IP-Protokoll wird für Verbindun-<br>gen zu Allen Bradley PLCs verwendet.                   |
|                                   | 2222            | UDP                     | Inbound  | Ethernet/IP-Ka-<br>nal  | Das Ethernet/IP-Protokoll wird für Verbindun-<br>gen zu Allen Bradley PLCs verwendet.                   |
| Modbus TCP                        | 502             | ТСР                     | Outbound | Modbus TCP-<br>Kanal    | Das Modbus TCP-Protokoll wird für Verbindun-<br>gen zu Schneider PLCs verwendet.                        |
| RFC 1006                          | 102             | ТСР                     | Outbound | S7-Kanal                | Kommunikation zum S7-Controller über Ether-<br>net / PROFINET                                           |
| Mitsubishi MC                     | 5002            | ТСР                     | Outbound | Mitsubishi MC-<br>Kanal | Das Mitsubishi-Protokoll wird für Verbindun-<br>gen zu Mitsubishi PLCs verwendet.                       |

# Siehe auch

http://www.siemens.com/industrialsecurity (http://www.industry.siemens.com/topics/global/ de/industrial-security/Seiten/Default.aspx)

#### 3.2 Neuheiten

# Neuheiten im TIA Portal

Im Siemens Industry Online Support können Sie sich über die Neuheiten aus den verschiedenen Themenbereichen des TIA Portals informieren.

Alle Neuheiten zu WinCC finden Sie hier: Neuheiten (http://support.automation.siemens.com)

# 3.3 Hinweise zur Benutzung

Inhalt

Hinweise, die nicht mehr in der Online-Hilfe berücksichtigt werden konnten und wichtige Hinweise zu Produkt-Eigenschaften.

### Kopieren von HMI-Geräten mit HMI-Verbindungen

Wenn Sie ein HMI-Gerät mit HMI-Verbindungen zu einer Steuerung kopieren, wird die HMI-Verbindung im neuen HMI-Gerät nicht automatisch mit einer vorhandenen namensgleichen Steuerung verbunden. Dies gilt sowohl für das Kopieren innerhalb eines Projekts als auch für das projektübergreifende Kopieren.

Um auch im neuen HMI-Gerät über eine HMI-Variable auf die Steuerungsvariable zugreifen zu können, sollten Sie unmittelbar nach dem Kopieren die Projektierung der HMI-Verbindung wieder vervollständigen. Gehen Sie dazu wie folgt vor:

- 1. Öffnen Sie den Editor "Geräte & Netze".
- 2. Verbinden Sie das neue HMI-Gerät mit dem gewünschten Netz.
- 3. Öffnen Sie die Verbindungstabelle.
- 4. Wählen Sie die HMI-Verbindung des neuen HMI-Gerätes aus.
- 5. Wählen Sie unter Partner die gewünschte Steuerung aus.

Wenn Sie zwischen Kopieren des HMI-Geräts und Vervollständigen der Verbindung das neue HMI-Gerät übersetzen oder weitere PLC-Variablen verbinden, wird in manchen Fällen eine zusätzliche HMI-Verbindung zur gleichen Steuerung erzeugt. Dies ist insbesondere der Fall, wenn HMI-Variablen mit DB-Array-Elementen verbunden sind.

### Gerätewechsel

Nach einem Bediengerätewechsel sollten Sie das Aussehen der projektierten Bilder überprüfen. Aufgrund geänderter Displaygrößen kann sich Position und Aussehen von Bildobjekten, z. B. Rezepturanzeige und Meldeanzeige, verändern.

### Gerätewechsel - Kommunikation

Bei einem Bediengerätewechsel können Fehlermeldungen vom Typ "... wird in der neuen Konfiguration nicht unterstützt. Es wird entfernt." auftreten. Diese Meldungen beziehen sich auf projektierte Verbindungen des Geräts und werden z. B. durch eine unterschiedliche Anzahl von Schnittstellen der Bediengeräte ausgelöst. Nach dem Gerätewechsel werden diese Verbindungen rot markiert. Wenn Sie diese Verbindungen weiterhin benutzen möchten, müssen Sie die Projektierung der Verbindung anpassen. Gehen Sie dazu wie folgt vor:

- 1. Öffnen Sie den Editor "Geräte und Netze".
- 2. Klicken Sie in der Funktionsleiste der Netzsicht auf "Vernetzen".

#### 3.3 Hinweise zur Benutzung

- 3. Vernetzen Sie die Schnittstelle des Bediengeräts mit der Schnittstelle der CPU.
- 4. Klicken Sie im tabellarischen Bereich der Netzsicht auf die Tabelle "Verbindungen".
- 5. Selektieren Sie die rot markierte Verbindung.
- 6. Stellen Sie im Inspektorfenster "Eigenschaften > Allgemein > Schnittstelle" die neue Schnittstelle ein.

### Angabe des Änderungszeitpunkts im Übersichtsfenster

Die im Übersichtsfenster angezeigten Änderungszeitpunkte beziehen sich nur auf Änderungen am Objekt selbst. Änderungen an unterlagerten Objekten, z. B. den Bildobjekten in einem Bild, führen nicht dazu, dass im Übersichtsfenster der Zeitpunkt der letzten Änderung des Bildes verändert wird.

#### Bediengeräte-Assistent

Wenn Sie mit dem Bediengeräte-Assistenten ein Gerät mit einem Farb-Display anlegen, kann es vorkommen, dass die Grafiken der Navigationsschaltflächen in schwarz-weiß angezeigt werden. Dieser Fehler tritt aber nur auf, wenn das neue Gerät mit dem gleichen Namen angelegt wird, den ein zwischenzeitlich gelöschtes Gerät mit monochromen Display besessen hat.

Sie können den Fehler vermeiden, indem Sie immer wenn Sie ein Gerät aus dem Projekt löschen auch die zugehörigen Grafiken in der Grafiksammlung löschen.

#### Objekte mit Objektreferenzen in der Projektbibliothek

In WinCC flexible konnten zwei Kopiermethoden verwendet werden.

- Beim "Einfachen Kopieren" wird z. B. ein WinCC flexible Bild inklusive eines EA-Felds kopiert. Von einer am EA-Feld projektierten Variable wird nur der Objektname kopiert, da es sich hierbei um eine Referenz handelt.
- Beim "Kopieren" werden ein Bild, ein enthaltenes EA-Feld und die am EA-Feld projektierte Variable mit ihren Eigenschaften kopiert.

Auch beim Ablegen eines Objektes in einer Bibliothek konnten diese beiden Methoden angewendet werden. Durch die Migration werden Projektbibliotheken und darin enthaltene Objekte migriert und sind in WinCC nutzbar.

In WinCC steht jedoch nur noch eine Kopiermethode zur Verfügung. Diese verhält sich bezüglich Variablen wie das "Einfache Kopieren" in WinCC flexible. Bezüglich Grafiken, Grafiklisten und Textlisten verhält sie sich wie das "Kopieren" in WinCC flexible.

Wenn Sie in einer Bibliothek in WinCC flexible Objekte mit Referenzen auf Variablen abgelegt haben, müssen Sie beim Verwenden dieser Objekte in WinCC die referenzierten Objekte neu projektieren.

### Ostasiatische Projektsprachen projektieren auf einem PC ohne asiatisches Betriebssystem

Wenn Sie auf Ihrem PC kein asiatisches Betriebssystem installiert haben, aber in der Projektierung eine ostasiatische Projektsprache wählen, wird im Editor "Runtime-Einstellungen > Sprache & Schriftart" die Standardschrift als ungültig markiert. Um das Problem zu beheben, aktivieren Sie in der Systemsteuerung "Regions- und Sprachoption > Sprachen" die Option "Dateien für ostasiatische Sprachen installieren".

### Installationsreihenfolge für Startdrive

Wenn Sie Startdrive auf einem PC installieren, dann beachten Sie bei der Installation folgende Reihenfolge:

- Installieren Sie STEP7 V13.0.
- Installieren Sie Startdrive.

### Kompatibilität mit V12 und V13

In das Installationsverzeichnis unter ..\Portal V13\SampleProjects werden leere Projekte installiert, damit das TIA Portal im Kompatibilitätsmodus geöffnet werden kann:

- V12.0.1.4-Projekt mit dem Namen "TIA\_Portal\_Project\_V12.0.1.4.ap12", damit das TIA Portal V13 SP1 im Kompatibilitätsmodus V12 geöffnet werden kann
- V13.0.0.3-Projekt mit dem Namen "TIA\_Portal\_Project\_V13.0.0.3.ap13", damit das TIA Portal V13 SP1 im Kompatibilitätsmodus V13 geöffnet werden kann.

Dieses Projekt muss in ein lokales Verzeichnis mit Vollzugriff kopiert werden, bevor es verwendet werden kann. Weitergehende Informationen finden Sie unter FAQ ID 66027369.

### File Browser auf einem Windows 8 PC mit Touch-Screen

Auf einem Windows 8 PC mit einem Touch-Screen kann der File Browser Dialog nur mit der Maus, Tastatur oder Bildschirmtatstatur (ohne Verwendung von Touch-Funktion) bedient werden. Es wird empfohlen auf einem Touch-Screen PC mit Windows 8 den File Browser Dialog von Windows Betriebssystem mithilfe eines Skripts zu nutzen.

### Zeichen für HMI-Variablen vom Typ WString/WChar bereitstellen

In einer Variable vom Typ WString oder WChar legen Sie eine Zeichenkette fest, die mit bestimmten Schriftarten dargestellt werden kann. Es stehen Ihnen alle im Projekt verwendeten Zeichen zur Verfügung.

Beim Übersetzten des Projekts werden nur die Zeichen einer Schriftart beibehalten, die im Projekt tatsächlich verwendet sind. Unbenutzte Zeichen werden beim Übersetzten des Projekts entfernt.

Um auf einem Panel nicht installierte Schriftarten verwenden zu können, stellen Sie die Zeichen als konfigurierte Texte in einem Bild bereit.

- 1. Erstellen Sie ein neues Bild.
- 2. Fügen Sie ein Textfeld ein.
- 3. Stellen Sie in den Eigenschaften des Textfelds eine Schriftart ein, die die Zeichen enthält, die Sie später verwenden möchten.
- 4. Fügen Sie die Zeichen der entsprechenden Schriftart, die Sie später verwenden möchten, in das Textfeld ein.

3.4 Migration

Nach dem Übersetzten des Projekts können Sie die im Text konfigurierten Zeichen in HMI-Variablen vom Typ WString/WChar verwenden.

# 3.4 Migration

### Inhalt

Hinweise, die nicht mehr in der Online-Hilfe berücksichtigt werden konnten und wichtige Hinweise zu Produkt-Eigenschaften.

### Projektsprachen in WinCC

In WinCC V13 werden nicht alle Projektsprachen unterstützt, die in WinCC flexible einstellbar waren, z.B. Arabisch. Wenn Sie als Ergebnis der Migration ein leeres Projekt erhalten, überprüfen Sie bitte die verwendete Bearbeitungssprache. Die nicht unterstützten Projektsprachen dürfen nicht als Bearbeitungssprache im Quellprojekt eingestellt sein. Gehen Sie wie folgt vor:

- 1. Öffnen Sie das Projekt mit WinCC flexible.
- 2. Ändern Sie die Bearbeitungssprache in zum Beispiel Englisch.
- 3. Speichern Sie das Projekt.
- 4. Starten Sie die Migration erneut.

### Migration eines integrierten Projekts mit ProTool-Objekten

Wenn Sie ein in STEP 7 integriertes WinCC flexible Projekt migrieren und die Fehlermeldung "Optionspaket(e) PROTOOL in STEP 7 fehlen" auftritt, haben Sie WinCC flexible 2008 SP3 installiert. Zudem enthält das Projekt noch Objekte, die mit ProTool projektiert worden sind. Öffnen Sie das Projekt nicht mit WinCC flexible 2008 SP3! Um das Projekt zu migrieren gehen Sie wie folgt vor:

- 1. Kopieren Sie das Projekt auf einen Rechner auf dem WinCC flexible 2008 SP2 und STEP 7 installiert ist.
- 2. Öffnen Sie das Projekt im SIMATIC Manager.
- 3. Entfernen Sie alle ProTool-Objekte aus dem Projekt.
- 4. Führen Sie im Menü "Datei" den Befehl "Speichern unter" aus.
- 5. Aktivieren Sie im Dialog "Projekt speichern untern" die Option "Mit Reorganisation".
- 6. Klicken Sie auf OK.
- 7. Kopieren Sie das Projekt wieder auf den ursprünglichen Rechner.
- 8. Starten Sie die Migration erneut.

3.4 Migration

### Migration eines WinCC V7 Projekts: Rahmenlinie von Rechtecken

Sie haben in einem WinCC V7 Projekt ein Rechteck mit den Einstellungen "Linienstärke=1" und "Rahmen innen zeichnen= ja" projektiert.

Sie migrieren das WinCC V7 Projekt nach WinCC V13. Damit das Rechteck korrekt dargestellt wird, gehen Sie wie folgt vor.

- 1. Öffnen Sie das Inspektorfenster des Rechtecks.
- 2. Öffnen Sie die Eigenschaftsliste.
- 3. Deaktivieren Sie "Rahmenlinie nach innen verbreitern".

### Fortschrittsanzeige

Wenn die Fortschrittsanzeige 100% anzeigt, werden von der Software noch verschiedene Restarbeiten, z. B. das Schließen von Referenzen, durchgeführt. In dieser Zeit wird die Software nicht auf Eingaben im User Interface reagieren.

### Öffnen eines mit WinCC V11 erstellten Projekts

Nach dem Öffnen eines V11-Projektes mit WinCC V13-Version ist das anschließende Öffnen dieses Projektes mit einer älteren Version nicht mehr möglich.

#### ActiveX-Controls von Drittanbietern

Die Migration unterstützt auch die ActiveX-Controls von Drittanbietern. Die Controls müssen allerdings im Betriebssystem registriert sein. Wenn ein ActiveX-Control nicht registriert ist, wird die Migration abgebrochen.

Wenn Sie ein Projekt mit dem Migrationstool speichern und die Migration selbst auf einem anderen PC durchführen, dann müssen die Controls auch auf diesem PC registriert sein.

#### Integrierte Projekte mit Meldeanzeigen migrieren

In einem integrierten Projekt ist eine Meldeanzeige mit allen Meldeklassen aktiviert. Bei der Migration des Projekts können die Meldeklassen deaktiviert werden.

Prüfen Sie nach der Migration des Projekts die Einstellungen in der Meldeanzeige.

Aktivieren Sie gegebenenfalls im Inspektorfenster der Meldeanzeige unter "Eigenschaften > Allgemein" die erforderlichen Meldeklassen.

#### Migration von umfangreichen Projekten aus WinCC V7

Für die Migration umfangreicherer Projekte aus WinCC V7 empfehlen wir die Verwendung eines 64-Bit Betriebssystems.

Um das Migrations-Tool auf einem Computer mit 64-Bit Betriebssystem für umfangreiche Projekte zu verwenden, starten Sie dieses über die Kommandozeile mit dem Parameter 64 Bit, wie im folgenden Beispiel:

C:\Program Files (x86)\SIEMENS\Automation\MIGTOOL\_V13\Bin \Siemens.Automation.MigrationApplication.exe 64bit

### 3.4 Migration

# Projekte aus WinCC V7 migrieren

Im TIA Portal V13 können Sie Projekte aus WinCC V7.2 nach einem Migrationsvorgang weiter verwenden. Projekte aus früheren WinCC-Versionen können Sie nicht direkt nach WinCC TIA Portal Version V13 migrieren. Wenn Sie solche Projekte im TIA Portal V13 weiter verwenden wollen, müssen Sie diese auf Klassikseite zuerst nach WinCC V7.2 migrieren. Verwenden Sie dazu WinCC V7.2 mit dem neuesten Update.

# Migrationsprotokoll

Ab TIA Portal V13.0 sind Meldungen im Migrationsprotokoll in eine Baumstruktur einsortiert. Somit sind alle Meldungen, die zu einem bestimmten Subsystem gehören, in einem Ordner abgelegt. Die Folge davon ist, dass die Anzahl von Ordner in der Baumstruktur steigt. Um den aktuell ausgewählten Ordner und alle Unterordner in einem einzigen Vorgang aufzuklappen, drücken Sie die Tastenkombination <NUM+Sternchen (\*)>.

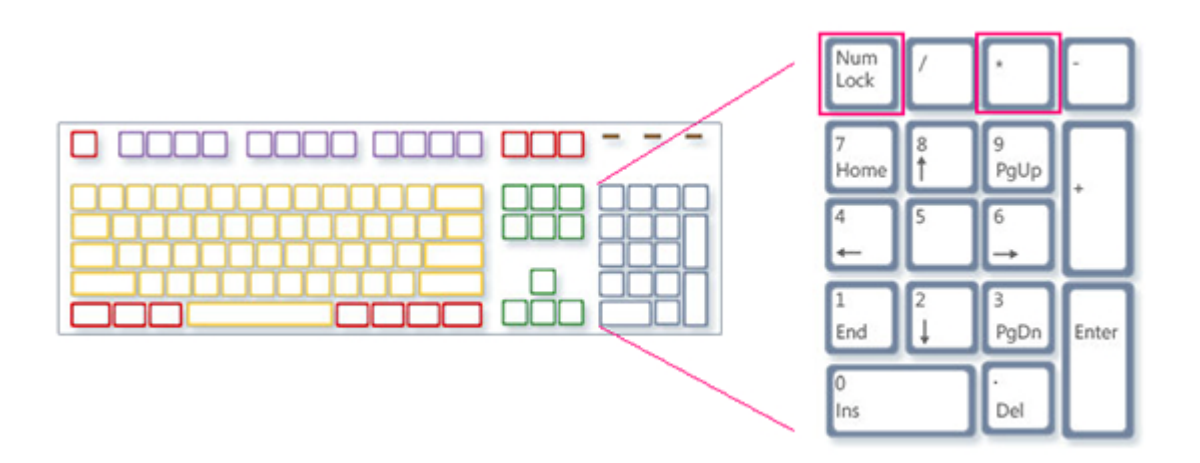

### Einschränkungen bei anwenderspezifischen Projektdaten

- 1. Ordner und Dateien, die Sie im WinCC V7.2 Projektverzeichnis angelegt haben, werden bei der Migration nicht in das neue Projektverzeichnis kopiert. Skripte, die auf solche Verzeichnisse und Dateien zugreifen, müssen Sie nach der Migration entsprechend anpassen.
- C-Standardfunktionen von WinCC V7 werden nicht migriert. Wenn Sie im WinCC V7-Projekt C-Standardfunktionen verändert haben, müssen Sie diese Änderungen nach der Migration manuell in das TIA Portal übernehmen.

### Migration von Texten in Spanisch (internationale Sortierung) und Spanisch (traditionelle Sortierung)

Wenn WinCC V7 Projekt Texte in Spanisch (traditionelle Sortierung) enthält, werden diese Texte in WinCC V13 als Spanisch (Spain) migriert.

Wenn WinCC V7 Projekt Texte in Spanisch (internationale Sortierung) enthält, werden diese Texte in WinCC V13 als Spanisch (Spain) migriert.

Wenn WinCC V7 Projekt sowohl Texte in Spanisch (internationale Sortierung) als auch Spanisch (traditionelle Sortierung) enthält, werden nur die Texte aus Spanisch (traditionelle Sortierung) in WinCC V13 als Spanisch (Spain) migriert. Die Texte aus Spanisch (internationale Sortierung) bleiben dann unberücksichtigt.

### Siehe auch

Objektunterstützung bei der Migration

# 3.5 Engineering System

# 3.5.1 Bilder und Bildobjekte

#### Inhalt

Hinweise, die nicht mehr in der Online-Hilfe berücksichtigt werden konnten und wichtige Hinweise zu Produkt-Eigenschaften.

#### Anzeigeobjekte nach Bediengerätewechsel

Wenn Sie ein Gerät auf die neuen Bediengeräteversionen hochrüsten, sollten Sie die im Projekt enthaltenen Bilder überprüfen. Aufgrund des neuen Aussehens und der verbesserten Bedienmöglichkeit kann es vorkommen, dass z. B bei symbolischen EA-Feldern die Texte nicht vollständig lesbar sind und durch Bedienelemente überlagert werden.

#### Anzeigeobjekte zwischen zwei Projekten oder zwei Geräten kopieren

In Projekt\_1 projektieren Sie z.B. ein Meldefenster im Globalen Bild. Sie kopieren das Meldefenster und fügen es in das Globale Bild in Projekt\_2 ein.

Die aktivierten Meldeklassen sind im Meldefenster nach dem Einfügen teilweise nicht aktiviert.

Das Verhalten trifft für folgende Anzeigeobjekte auf:

- Meldefenster
- Meldeindikator
- Meldeanzeige

#### Darstellung der Querverweise im Inspektorfenster

Die von einem Bildobjekt verwendeten Objekte werden im Inspektorfenster im Register "Info > Querverweis" angezeigt.

Ein Bild ist geöffnet und ein Objekt ausgewählt. Sie verwenden eine HMI-Variable an dem Objekt als Prozessvariable.

In den Querverweisen wird das Objekt und die verschaltete HMI-Variable angezeigt. Zusätzlich werden alle Verwendungsstellen des Objekts und der HMI-Variablen aufgelistet.

Wenn die HMI-Variable mit einerPLC-Variable oder einer DB-Variablen verschaltet ist, dann werden auch die Verwendungsstellen der verschalteten PLC-Variablen bzw. DB-Variablen angezeigt.

# Bezeichnung der Ereignisse bei Meldungen im Inspektorfenster im Register "Info"

In einigen Meldungen des Inspektorfensters im Register "Info" werden Bezeichnungen für die Ereignisse verwendet, die von den Bezeichnungen im Register "Eigenschaften" abweichen.

| Name im Inspektorfenster im Register "Eigen-<br>schaften" | Name im Inspektorfenster im Register "Info" |
|-----------------------------------------------------------|---------------------------------------------|
| Abgebaut                                                  | ClearScreen                                 |
| Aufgebaut                                                 | GenerateScreen                              |
| Aktivieren                                                | Activate                                    |
| Änderung                                                  | Change                                      |
| Beim Öffnen eines Dialogs                                 | ONMODALBEGIN                                |
| Beim Schließen eines Dialogs                              | ONMODALEND                                  |
| Benutzerwechsel                                           | PASSWORD                                    |
| Bildwechsel                                               | SCREEN                                      |
| Deaktivieren                                              | Deactivate                                  |
| Drücken                                                   | Press                                       |
| Gegangen                                                  | Going                                       |
| Gekommen                                                  | Coming                                      |
| Grenzwert "Oberen Fehler" überschritten                   | AboveUpperLimit                             |
| Grenzwert "Unterer Fehler" unterschritten                 | BelowLowerLimit                             |
| Klicken                                                   | Click                                       |
| Loop-In-Alarm                                             | LoopInAlarm                                 |
| Loslassen                                                 | Release                                     |
| Meldepufferüberlauf                                       | OVERFLOW                                    |
| Quittieren                                                | Acknowledgement                             |
| Runtime-Stopp                                             | Shutdown                                    |
| Taste drücken                                             | KeyDown                                     |
| Taste loslassen                                           | КеуUр                                       |
| Umschalten EIN                                            | SwitchOn                                    |
| Umschalten AUS                                            | SwitchOff                                   |
| Wertänderung                                              | Change value                                |

### Bildbausteine

Bildbausteine können nicht gedreht oder gespiegelt werden.

### Tab-Reihenfolge in Bildern mit Bildbausteinen

Wenn Sie in WinCC V12 oder WinCC V12 SP1 in Bildern mit Bildbausteinen eine Tab-Reihenfolge projektiert hatten, sollten Sie in WinCC V13 die Tab-Reihenfolge dieser Bilder überprüfen. Die Tab-Reihenfolge kann sowohl im Bild als auch im Bildbaustein geändert sein.

### Variablen-Präfix eines Bildfensters in WinCC Runtime Professional

Das für ein Bildfenster projektierbare Variablen-Präfix wird von den Objekten der Palette "Controls" nicht unterstützt.

# E/A-Feld mit Anzeigeformat "Dezimal" und Darstellungsformat ohne Vorzeichen "s"

Sie haben eine Prozessvariable mit einem E/A-Feld verbunden. Das Anzeigeformat des E/A-Feldes ist "Dezimal".

Als Darstellungsformat können Sie ein Format mit und ohne Vorzeichen wählen,

Wenn Sie als "Darstellungsformat" ein Format ohne "s" wählen z. B. "999", dann hat das folgende Auswirkungen:

- 1. In Runtime können Sie keine negativen Werte über das E/A-Feld setzen.
- 2. Wenn die Variable einen negativen Wert annimmt, dann erstellt das E/A-Feld ein Zweierkomplement und ein verfälschter positiver Wert wird ausgegeben.

### Kurvenanzeige auf Basic Panel

Auf Basic Panels werden die Schaltflächen der Kurvenanzeige nicht angezeigt. Sie können die Kurvenanzeige über Funktionstasten bedienen, indem Sie dafür entsprechende Systemfunktionen an die Funktionstasten des Bediengeräts projektieren.

### Gruppierung von Bildobjekten

Wenn Sie Bildobjekte in WinCC gruppieren, dann kann es bei tieferen Verschachtelungen zu Performance-Problemen von WinCC kommen.

### ActiveX- und .NET-Controls

In Runtime werden ActiveX- und .NET-Controls immer im Vordergrund positioniert.

Die Projektierung von ActiveX- und .NET-Controls in Ebenen wird nicht unterstützt.

### Verwendung von Bitmaps als Icons

Unter Windows 8 und Windows 8.1 wird die Verwendung von Bitmaps mit einer Größe von 48x48 Pixel und einer Farbtiefe von 32 Bit als Icons nicht unterstützt.

#### Rahmenlinie von Rechtecken

Sie haben in einem WinCC V7 Projekt ein Rechteck mit den Einstellungen "Linienstärke=1" und "Rahmen innen zeichnen= ja" projektiert.

Sie migrieren das WinCC V7 Projekt nach WinCC V12. Damit das Rechteck korrekt dargestellt wird, gehen Sie wie folgt vor.

- 1. Öffnen Sie das Inspektorfenster des Rechtecks.
- 2. Öffnen Sie die Eigenschaftsliste.
- 3. Deaktivieren Sie "Rahmenlinie nach innen verbreitern".

### Rahmenlinie von dem Objekt "Grafisches E/A-Feld"

In WinCC V13 hat die Dynamisierung der Rahmenfarben des Objekts "Grafisches E/A-Feld" im Modus "Zwei Zustände" keine Auswirkung zur Laufzeit.

#### Dynamisierung von Instanzen eines Bildbaustein-Typs in einer Gruppe

Sie verwenden die Instanz eines Bildbaustein-Typs in einer Objektgruppe. Die Eigenschaften der Instanz werden auch als Eigenschaften der Gruppe angezeigt. Jede Dynamisierung mit Variablen, Skripten oder Animationen der Gruppe wird in Runtime nicht angezeigt.

### Vorschau im Bildfenster

Sie verwenden eigene Designs mit Schatten bei Bildobjekten. Die Bildobjekte lassen Sie in einem Bildfenster anzeigen.

Der Schatten der Bildobjekte wird in der Vorschau des Bildfensters nicht angezeigt. Das Verhalten tritt nur im Engineering System auf. In Runtime wird es korrekt dargestellt.

#### Zuweisen von Grafiken zu einem Softkey

Einem Softkey kann nur dann eine Grafik zugewiesen werden, wenn der untere Rand des Permanentfensters nicht den Bereich der Grafik des Softkeys überdeckt.

#### Umbenennung von PLC in Runtime

Wenn in WinCC Professional eine PLC mit der PLC-Code-Anzeige verbunden ist und die Runtime läuft, führt die Änderung des Namens der PLC zur Laufzeit zum Fehler. Ändern Sie nicht den Namen der PLC, die IP-Adresse sowie andere Eigenschaften der HMI-Verbindung zur Laufzeit.

#### Panels und RT Advanced mit Geräteversion V13: viele visuell unterschiedliche Bildobjekte

Die Verwendung von Bildobjekten mit vielen verschiedenen visuell unterschiedlichen Eigenschaften (z.B. sehr viele verschiedene Stile) kann zur Verringerung der Leistung von Bedienoberfläche in Runtime führen und kann den Verbrauch von verfügbarem Speicherplatz erhöhen. Vermeiden Sie z.B. sehr viele unterschiedliche Eckenrundungen: 0 Pixel, 1 Pixel, 2 Pixel, 3 Pixel, usw.

Gleiche Auswirkung kann auch die Verwendung von vielen unterschiedlich großen Objekten "Zeigerinstrument" haben. Vermeiden Sie "Zeigerinstrument" der Höhe 48 Pixel, 49 Pixel, 51, Pixel, usw. Verwenden Sie stattdessen Größen wie zum Beispiel: 50 Pixel, 70 Pixel, 100 Pixel.

### Dynamisierung von gruppierten Objekten

Bei mehrfach geschachtelten Gruppierungen (Gruppe in Gruppe, Bildbaustein in Gruppe, Gruppe in Bildbaustein, ...) können bei der Dynamisierung mit Systemfunktionen nur die Ereignisse der äußersten Gruppe und der innersten Objekte verwendet werden. Systemfunktionen, die an die Ereignisse der unterlagerten Gruppe bzw. des unterlagerten Bildbausteins projektiert sind werden nicht ausgeführt.

### Anzahl von Zeichen in Textfeldern, Listen und Meldetexten

Die Anzahl der verfügbaren Zeichen im Text eines Bildobjekts ist dynamisch und hängt vom Bediengerät und vom Speicherformat ab. Bei der Eingabe von Textdaten werden Steueranweisungen und Formatierung mitberücksichtigt und die maximale Anzahl der Zeichen verringert sich entsprechend.

# Transparenz in WinCC V13

Transparente Grafiken können ohne Verluste in Runtime dargestellt werden. Dies gilt für alle Comfort Panels und WinCC Runtime Advanced mit der Version 13.0.0.0. Um die Transparenz in einer Grafikanzeige oder einem Grafischen E/A-Feld zu nutzen, muss die Eigenschaft "Füllmuster" auf "Transparent" gestellt und die Eigenschaft "Transparente Farbe verwenden" deaktiviert werden.

Falls die Eigenschaft "Transparente Farbe verwenden" in einem Gerät mit der Version 13.0.0.0 aktiviert ist, geht die Transparenz der Grafik verloren und transparente Pixel werden schwarz dargestellt. Nach einer Hochrüstung von bestehenden Projekten auf die Geräteversion 13.0.0.0 ist es empfohlen, die Eigenschaft "Transparente Farbe verwenden" bei den Verwendungsstellen von transparenten Grafiken zu prüfen. Falls die Grafiken nicht richtig dargestellt werden, deaktivieren Sie diese Eigenschaft.

# Adressierung von Variablen im Objekt "PLC-Code-Anzeige"

Das Objekt "PLC-Code-Anzeige" unterstützt nur symbolische Adressierung von Variablen. Wenn das Operand nicht symbolisch adressiert wird, kann das Netzwerk mit dem Operanden nicht angezeigt werden und es wird eine Fehlermeldung ausgegeben.

# Verwendbare Zeichen in den Eigenschaftsnamen der Bildbausteine bei RT Professional

Achten Sie bei der Eingabe von Eigenschaftsnamen der Bildbausteine auf folgende Regeln:

- Der Name muss mit einem Buchstaben beginnen.
- Der Name darf alphanumerische Zeichen und Unterstrich enthalten.
- Der Name darf maximal 255 Zeichen enthalten.
- Der Name darf keine UNICODE Zeichen (z. B. chinesische Schriftzeichen) enthalten.

### Videos auf Comfort Panels abspielen

Auf Comfort Panels können Sie im Bildobjekt "Media Player" Videosequenzen abspielen. Nähere Hinweise zum Abspielen von Videos finden Sie im Internet unter:

http://support.automation.siemens.com (<u>http://support.automation.siemens.com/WW/view/de/</u>62101921) (Beitrags-ID 62101921)

### Auswahl des Übertragungsprotokolls für die Kamera-Anzeige

Zum Anzeigen von Bildern von einer Netzwerkkamera in der Kamera-Anzeige legen Sie in den Eigenschaften des Bildobjekts das Übertragungsprotokoll fest. Wählen Sie das Übertragungsprotokoll TCP oder UDP abhängig von Ihrem Netzwerk und dem Typ der Netzwerkkamera, die Sie einsetzten. TCP-Verbindung hat in den meisten Fällen eine zuverlässige Synchronisierung mit der Kamera-Anzeige.

# SIMOTION PLC Webseiten im HTML-Browser anzeigen

Falls die Websiten von SIMOTION PLC im HTML-Browser nicht richtig angezeigt werden, fügen Sie nach der Webseiten-URL "/basic" ein, um die Webseiten im Basismodus anzuzeigen.

# Weiterverwendung des optionalen "CamControls" aus älteren TIA Portal Versionen

Sollen TIA Portal Projektierungen mit dem Control "CamControl" aus älteren Versionen von TIA Portal im TIA Portal V13 SP1 oder neuer weiterverwendet werden, wird dringend empfohlen die TIA Portal Projektversion und HMI-Geräteversion auf V13 SP1 hochzurüsten.

### Basic Panels: Animationen von Objektgruppen

Basic Panels ab Geräteversion V13 SP1 unterstützen Animationen von Objektgruppen, die aus einzelnen Bildobjekten bestehen. Allerdings wird die Animation von hierarchischen Gruppen nicht unterstützt.

### RT Professional: mit Anwenderdatentypen verknüpfte Bildobjekte kopieren

Nach dem Kopieren eines Bildobjekts von einem Bild, das einen Anwenderdatentyp verwendet, zu einen Bild, das keinen Anwenderdatentyp verwendet, werden die Variablenreferenzen im Zielbild mit dem Präfix "@NOP::" angezeigt. Diese Variablenreferenzen werden zur Laufzeit nicht funktionieren, wenn das Zielbild in einem Bildfenster angezeigt werden soll. Damit die Variablenreferenzen wieder funktionieren, verschalten Sie am Zielbild temporär einen Anwenderdatentyp. Anschließend kann Verschaltung des Anwenderdatentyps am Zielbild wieder gelöscht werden.

# RT Professional: mit Anwenderdatentypen verknüpfte Bildobjekte in Bildbausteinen

Wenn ein Bildobjekt ein Element eines Anwenderdatentyps verwendet und aus diesem Bildobjekt ein Bildbaustein erzeugt wird, werden alle Variablenreferenzen im Bildbaustein als "@NOP::" angezeigt. Die Variablenreferenzen werden trotz dieser Anzeige zur Laufzeit funktionieren. Damit die Variablenreferenzen korrekt angezeigt werden, darf beim Erzeugen des Bildbausteins aus einem bestehenden Bildobjekt kein Element eines Anwenderdatentyps verwendet werden.

# Darstellungsunterschiede zwischen der Projektierung und der Anzeige am Bediengerät

Die Darstellung des in einem Bildobjekt projektierten Texts kann sich auf dem Bediengerät aufgrund der Display-Konfiguration unterscheiden. Falls Sie in der Projektierung die Möglichkeiten der automatischen Größenanpassung nutzen, überprüfen Sie die Darstellung auf Ihrem Bediengerät in jeder Sprache.

Falls Texte, die mit der Option "Objekte an Inhalt anpassen" projektiert sind, nicht vollständig angezeigt werden können, werden sie auf dem Bediengerät leicht verkleinert. Wenn durch die Verkleinerung Texte verzerrt dargestellt werden, deaktivieren Sie die Option "Objekte an Inhalt anpassen" und erweitern Sie den Text mit zusätzlichen Leerzeichen. Optional vergrößern Sie das Objekt in der Breite oder formulieren Sie den Text kürzer um.

### RT Professional: S7-GRAPH-Übersicht

Falls der Name des S7-GRAPH-Datenbausteins, der an einer S7-GRAPH-Übersicht verschalten wird, einen Punkt enthält, funktioniert das Control zur Laufzeit nicht.

# Migration und Konfiguration von ActiveX-Controls

Änderungen von Eigenschaften bei ActiveX-Controls werden nur dann gespeichert, wenn das Control die Eigenschaft OCXState bei Änderungen richtig synchronisiert.

Bei Controls wie z.B. "Microsoft Date and Time Picker Control", die die Eigenschaft OCXState nicht richtig synchronisieren, werden die Änderungen nach dem Schließen des Bildes, beim Kompilieren oder nach der Migration verworfen.

### Export und Import von Funktionstasten

Funktionstasten werden beim Import synchronisiert. Wenn eine Funktionstaste im Globalen Bild angelegt wird und falls die Taste im Bild leer ist, dann wird die entsprechende Funktionstaste in allen Bilder die globale Definition verwenden.

Wenn Sie die globale Verwendung von Funktionstasten nach dem Import ausschalten wollen, dann definieren Sie leere Tasten in den Bildern und importieren Sie die Bildertypen in der folgenden Reihenfolge: Globales Bild, Vorlagen, Bilder.

Wenn Sie beim Exportieren der Bilder sicherstellen möchten, dass die globale Definition einer Funktionstaste von der Vorlage oder vom Globalen Bild nicht verwendet wird, legen Sie eine leere Funktionstaste im Bild an. Wählen Sie die gewünschte Funktionstaste im Bild aus, schalten Sie die Eigenschaft "Globale Zuordnung verwenden" ein und wieder aus.

# 3.5.2 Variablen und Verbindungen

### Inhalt

Hinweise, die nicht mehr in der Online-Hilfe berücksichtigt werden konnten und wichtige Hinweise zu Produkt-Eigenschaften.

### Anzeige von gelöschten Arrayelementen an den Verwendungsstellen von HMI-Variablen

An den Verwendungsstellen von HMI-Variablen, z. B. Prozesswert von EA-Feldern, wird in der Regel der Variablenname angezeigt. Wenn das Element einer Arrayvariablen verwendet wird, wird der Variablenname um den in eckigen Klammern stehenden Index des Arrayelements erweitert.

Wenn eine verwendete Variable nicht mehr im Projekt vorhanden ist, wird an der Verwendungsstelle weiterhin der Variablenname angezeigt. Um auf die fehlende Variable hinzuweisen, ist das Feld rot hinterlegt. Falls ein verwendetes Arrayelement oder die Arrayvariable selbst nicht mehr vorhanden ist, wird nur der Index des Arrayelements in eckigen Klammern angezeigt. Der Variablennamen wird nicht angezeigt. Das Feld ist rot hinterlegt. In diesem Falle kann der Name der zugehörigen Arrayvariablen nicht mehr über die Verwendungsstellen identifiziert werden.

Wenn nicht bekannt ist, welche Arrayvariable an der Verwendungsstelle angebunden war, ist es evtl. erforderlich, das Arrayelement neu zu verbinden.

Wenn eine Variable oder Arrayvariable entsprechend der Referenz angelegt wurde, dann wird die markierte Referenz automatisch geschlossen.

Wenn eine HMI-Variable mit dem Arrayelement einer PLC-Variable verbunden ist und die PLC-Variable im Projekt nicht mehr vorhanden ist, tritt das gleiche Verhalten im Editor "HMI-Variablen" auf.

### Arrayvariablen als Listeneintrag von Multiplexvariablen

Arrayvariablen des Datentyps Char können wie Variablen des Datentyps String verwendet werden.

Die Verwendung einer Arrayvariablen des Datentyps Char als Listeneintrag einer Multiplexvariablen im Editor "HMI-Variablen" wird aber nicht unterstützt.

#### Multiplexen von Variablen auf einem Basic Panel

Wenn Sie auf einem Basic Panel eine Variable mit einer externen Variablen multiplexen, wird in Runtime beim ersten Lesezyklus die Adresse aus der PLC gelesen. Erst beim zweiten Lesezyklus steht der Wert der gelesenen Adresse zur Verfügung.

#### Runtime Advanced und Panels: Import von Arrayelementen und Strukturelementen

Arrayvariablen und Strukturvariablen werden immer im Ganzen importiert, einschließlich ihrer Elemente. Die Elemente der Arrayvariablen und Strukturvariablen werden beim Import nicht weiter befüllt.

Wenn in der Importdatei der Name einer Variable mit dem Namen eines Arrayelements bzw. Strukturelements übereinstimmt, wird eine neue Variable angelegt.

Beispiel:

Die Importdatei enthält eine Arrayvariable namens "Otto" mit 10 Arrayelementen. Die Arrayelemente heißen dann z. B. Otto[1], Otto[2].

Wenn die Importdatei eine Variable mit dem Namen "Otto[1]" enthält, wird nicht das erste Element der Arrayvariablen befüllt, sondern eine neue Variable im Engineering System angelegt.

### Lokale ID von HMI-Verbindungen

Der Wert für die "Lokale ID" in den Eigenschaften einer HMI-Verbindung kann nicht verändert werden. Die lokale ID wird z.B für die Kommunikation über AR\_SEND benötigt. Um die "Lokale ID" für die Kommunikation verwenden zu können, gehen Sie wie folgt vor:

- 1. Öffnen Sie im Editor "Geräte & Netze" die Netzsicht.
- 2. Klicken Sie auf "Verbindungen".
- 3. Wählen Sie eine S7-Verbindung.
- 4. Wählen Sie im Kontextmenü der PLC den Befehl "Neue Verbindung hinzufügen".
- 5. Klicken Sie auf die Schnittstelle.
- 6. Legen Sie die "Lokale ID (hex)" fest.
- 7. Klicken Sie auf "Hinzufügen" und anschließend auf "Schließen".
- 8. Geben Sie für die neu angelegte Verbindung im Inspektorfenster unter "Eigenschaften > Allgemein" im Bereich Partner die IP-Adresse des HMI-Gerätes ein.
- 9. Projektieren Sie die für Kommunikation im HMI-Gerät die notwendigen Rohdatenvariablen.

### Variablen mit Datentyp DTL

Variablen die elementweise den Datentyp "DTL" verwenden, können nur lesend verwendet werden.

### Variablennamen in Bildbausteinen

Die Verwendung von Zeichen "." und "@" in Namen von Variablen in Bildbaustein-Typen ist unzulässig. Verwenden Sie diese Sonderzeichen nicht in den Variablennamen in Bildbausteinen.

### RT Professional: Variablen mit symbolischer Adressierung und Datentyp "Char Array"

Variablen mit symbolischer Adressierung und dem Datentype "Char Array" sind für die Kommunikation von RT Professional und SIMATIC S7-1200 V3 nicht freigegeben.

### Array-Elemente in WinCC

Wenn Sie eine HMI-Variable mit einem Array aus einem STEP 7 Datenbaustein verbunden haben, das nicht mit einer Untergrenze von 0 beginnt, werden die Array-Elemente in WinCC auf die Untergrenze von 0 abgebildet.

Damit Sie beim Zugriff auf die einzelnen Arrayelemente nicht zwischen den STEP 7-Indizes und den WinCC-Indizes umdenken müssen, sollten Sie die Untergrenzen von Arrays auch in STEP 7 bei 0 beginnen lassen.

#### Dauer der Initialisierung der Archive

Initialisierung der Archive auf manchen Speichermedien kann bis zu 5 min dauern. Der erfolgreiche Abschluss der Initialisierung wird durch eine Systemmeldung bestätigt, sobald

diese abgeschlossen wurde. Bei einem eventuell fehlendem Speichermedium für die Archivierung kann beim Runtime-Start das Anzeigen der Systemmeldung ebenfalls bis zu 5 min dauern.

# 3.5.3 Meldesystem und Meldeanzeigen

### Inhalt

Hinweise, die nicht mehr in der Onlinehilfe berücksichtigt werden konnten und wichtige Hinweise zu Produkt-Eigenschaften.

### Darstellung von Sonderzeichen in Meldetexten

Im Engineering System wird für die Projektierung von Meldetexten ein fester Zeichensatz verwendet. Dieser Zeichensatz bietet die Möglichkeit, verschiedenste Sonderzeichen in den Meldetexten zu verwenden.

Für die Darstellung in Runtime werden sprachspezifische Schriftarten verwendet, z. B. MS PGothic, SimSun. Die in Runtime verwendeten Schriftarten unterstützen nicht alle Sonderzeichen. Daher werden einige Sonderzeichen in Runtime nicht angezeigt.

### Verwendung von Multiplexvariablen in Ausgabefeldern bei Meldetexten

Im Engineering System ist es möglich, in Ausgabefeldern von Meldetexten auch Multiplexveriablen zu verwenden. In Runtime führt dies zu einer fehlerhaften Darstellung der Meldung, da von den Basic Panels die Verwendung von Multiplexvariablen nicht unterstützt wird.

### Parameter in Anwendermeldungen

Anders als in der Onlinehilfe beschrieben, ist es nicht möglich, für Anwendermeldungen Meldeparameter zu projektieren. Im Inspektorfenster ist der Menüpunkt "Eigenschaften > Eigenschaften > Meldeparameter" nicht vorhanden.

### Variablen in Meldetexten von Runtime Advanced

Variablen vom Datentyp WChar oder WString können in der Meldeanzeige in Runtime Advanced nicht dargestellt werden.

### Boolesche Variablen in Meldearchiven

Variablen vom Typ Bool werden im Meldearchiv als 0 und -1 erkannt. Wenn Sie in einem Meldearchiv eine Textliste verwenden, die von einer Variable vom Typ Bool gesteuert wird, dann ergänzen Sie die entsprechende Textliste um den Eintrag für den Wert -1.

### Dauer der Initialisierung der Archive

Initialisierung der Archive auf manchen Speichermedien kann bis zu 5 min dauern. Der erfolgreiche Abschluss der Initialisierung wird durch eine Systemmeldung bestätigt, sobald diese abgeschlossen wurde. Bei einem eventuell fehlendem Speichermedium für die Archivierung kann beim Runtime-Start das Anzeigen der Systemmeldung ebenfalls bis zu 5 min dauern.

### Meldungen in Runtime drucken

In WinCC werden beim direkten Druck der Meldungen in Runtime nur ASCII-Zeichen unterstützt.

### 3.5.4 Systemfunktionen

#### Inhalt

Hinweise, die nicht mehr in der Online-Hilfe berücksichtigt werden konnten und wichtige Hinweise zu Produkt-Eigenschaften.

### Systemfunktion "SimuliereVariable" auf Basic Panels

Wenn Sie auf einem Basic Panel die Systemfunktion "SimuliereVariable" in Verbindung mit einer kleinen Zykluszeit verwenden, kann das Bediengerät überlastet werden.

# 3.5.5 Rezepturen

#### Inhalt

Hinweise, die nicht mehr in der Online-Hilfe berücksichtigt werden konnten und wichtige Hinweise zu Produkt-Eigenschaften.

#### Arrays in Rezepturelementen

Wenn Sie an Rezepturelementen einer Rezeptur sowohl ein Array als auch Elemente dieses Arrays projektiert haben, wird das Laden mit Datensätzen mit folgender Fehlermeldung abgebrochen: "290055: Import der Datensätze mit Fehler abgebrochen"

Verwenden Sie für Rezepturelemente der gleichen Rezeptur entweder nur die Arrays oder nur die Arrayelemente.

# 3.5.6 Benutzerverwaltung

### Inhalt

Hinweise, die nicht mehr in der Online-Hilfe berücksichtigt werden konnten und wichtige Hinweise zu Produkt-Eigenschaften.

# Verschlüsselte Verbindung mit SIMATIC Logon V1.5 SP3

Ab der SIMATIC Logon Version V1.5 SP3 und der HMI Bediengeräteversion V13 SP1 für Comfort Panels, KTP Mobile Panels sowie der RT Advanced werden sichere verschlüsselte Kommunikationsverbindungen zwischen SIMATIC Logon und einem HMI Bediengeräten unterstützt.

HMI Bediengeräte mit einer Version V13 oder älter können nur eine unsichere/ unverschlüsselte Verbindung zu einem SIMATIC Logon Server herstellen.

# Authentifizierung und Umgang mit Zertifikaten in SIMATIC Logon

Wenn Sie eine sichere verschlüsselte Verbindung verwenden möchten, wird beim ersten Verbindungsaufbau das SIMATIC Logon Zertifikat mit dem lokalen Zertifikat des HMI Bediengerätes abgeglichen. Erst wenn der Abgleich erfolgreich durchgeführt ist, kann eine erfolgreiche sichere verschlüsselte Verbindung hergestellt werden.

Beim ersten Verbindungsaufbau wird das abgeglichene Zertifikat unter "SimaticLogon \rejected" abgelegt. Wenn Sie dem Zertifikat des Servers vertrauen, kopieren Sie das abgelegte Zertifikat in das lokale Zertifikatspeicher-Verzeichnis.

Zertifikatspeicher finden Sie unter folgendem Pfad:

- am PC unter "C:\Programme\Siemens\CoRtHmiRtm\SimaticLogon\certs"
- an HMI Panels unter "\flash\simatic\SimaticLogon\certs"

### **Dynamisches Anmelden**

In Runtime Professional wirkt sich eine automatische Abmeldzeit nicht auf Benutzer aus, die sich über eine Login-Variable anmelden.

# 3.5.7 Kommunikation

#### Inhalt

Hinweise, die nicht mehr in der Online-Hilfe berücksichtigt werden konnten und wichtige Hinweise zu Produkt-Eigenschaften.

### Verbindungsunterbrechungen bei Mitsubishi Steuerungen

Nach mehrfachen Verbindungsunterbrechungen kann es zu der Situation kommen, dass in der Mitsubishi-Steuerung alle Verbindungsressourcen belegt sind und die Verbindung nicht mehr aufgebaut werden kann. Es wird empfohlen, im SPS-Programm der Steuerung diese Verbindungsressourcen zu kontrollieren und sie auch wieder freizugeben

### Beschränkte Anzahl von möglichen HMI-Verbindungen

Beim Übersetzen eines Geräts tritt eine Fehlermeldung auf, dass die Konfiguration der HMI-Verbindung im Editor "Geräte & Netze" ungültig ist. Die Ursache kann darin liegen, dass die maximale Anzahl der möglichen Verbindungen des HMI-Geräts bzw. der PLC überschritten ist.

Prüfen Sie die maximale Anzahl der möglichen Verbindungen. Informieren Sie sich bitte im Gerätehandbuch der von Ihnen verwendeten Geräte.

### Kommunikation über Routing mit S7 300/400

Die Kommunikation von Verbindungspartner in unterschiedlichen Subnetzen ist über Routing mit folgenden Verbindungen möglich: PROFINET, PROFIBUS, MPI.

### Verwendung von PROFINET IO bei Panel-Bediengeräten

Bei der Verwendung von PROFINET IO zur Verbindung der Direkttasten und LEDs von Bediengeräten mit der Steuerung können Sie bei der Projektierung in HW Konfig einen Offset für den Adressbereich der Eingänge und der Ausgänge festlegen.

Bei der Verwendung einer PROFINET IO-fähigen CPU der 400er Baureihe in Verbindung mit einem der unten aufgeführten Bediengeräte gilt folgende Einschränkung:

Der Offset für den Anfang des Adressbereichs der Eingänge darf nicht größer sein als der Offset für den Anfang des Adressbereichs der Ausgänge.

Die Einschränkung gilt für folgende Bediengeräte:

- OP 177B
- OP 277
- Mobile Panel 177

Für die Projektierung der Adressparameter öffnen Sie die Steuerung mit der CPU der 400er Baureihe in HW Konfig. Selektieren Sie im Stationsfenster von HW Konfig das über PROFINET IO verbundene Bediengerät. Im unteren Bereich des Stationsfensters wird in der Detailansicht eine Tabelle mit den Eigenschaften des Bediengeräts angezeigt. Selektieren Sie in der Tabelle die Zeile mit den Adressen des Bediengeräts und öffnen Sie die Objekteigenschaften über das Kontextmenü.

Aktivieren Sie im Dialog "Objekteigenschaften" die Registerkarte "Adressen". Unter "Eingänge > Anfang" projektieren Sie den Offset für die Eingänge. Unter "Ausgänge > Anfang" projektieren Sie den Offset für die Ausgänge.

### Wertebereichsüberschreitung bei Mitsubishi MC und Mitsubishi FX

Die Kommunikationstreiber Mitsubishi MC und Mitsubishi FX überprüfen bei einigen Datentypen nicht, ob der Wert einer Rezepturvariablen den Wertebereich der Steuerungsvariablen überschreitet. Betroffen sind die Datentypen:

- 4-bit block
- 12-bit block
- 20-bit block
- 24-bit block
- 28-bit block

### Bereichszeiger Koordinierung in einer OPC-Verbindung

In einer OPC-Verbindung kann grundsätzlich achtmal der Bereichszeiger Koordinierung verwendet werden. Wenn Sie eine OPC-Verbindung projektiert haben und über "Hinzufügen" automatisch eine weitere OPC-Verbindung anlegen, wird in der neu angelegten Verbindung der Bereichszeiger Koordinierung nur einmal angezeigt. In diesem Fall sollten sie den Kommunikationstreiber der Verbindung ändern. Wenn Sie anschließend als Kommunikationstreiber wieder OPC einstellen, steht der Bereichszeiger Koordinierung wieder achtmal zur Verfügung.

### IP Einstellungen und Gerätename einer Steuerung im Control Panel des Bediengeräts ändern

Auf dem Bedeingerät ist das Control Panel im Menü "Service and Commissoning > IP-Adaptation" geöffnet. Wenn Sie die IP Einstellungen oder den Gerätenamen einer Steuerung ändern wollen, beachten Sie Folgendes:

Im Engineering System haben Sie zuvor im Inspektorfenster der Steuerung unter "Eigenschaften > Allgemein > PROFINET-Schnittstelle > Ethernet-Adressen" folgende Optionen aktiviert:

- "IP-Adresse auf anderem Weg beziehen" und

- "PROFINET-Gerätenamen auf anderem Weg beziehen".

### HMI-Verbindungen in WinCC V13

HMI-Verbindungen zu Steuerungen SIMATIC S7-1200 mit der Firmware-Version kleiner als V2.0 ist in WinCC V13 nicht möglich.

### Verbindungen über PROFIBUS DP

Wenn eine Verbindung über PROFIBUS DP zwischen einer Steuerung und einem Bediengerät unterbrochen und dann wieder aufgebaut wird, dann werden sporadisch alle weiteren PROFIBUS DP-Verbindungen im Kommunikationsnetz abgebrochen und wieder aufgebaut.

Schalten Sie den getrennten Teilnehmer spannungslos, bevor Sie den Teilnehmer wieder verbinden.

# "Setzen der IP-Suite (Adresse) der PLC im Control Panel" bei SIMATIC S7-1200 V1

Die Funktion "Setzen der IP Suite (Adresse) der PLC im Control Panel" ist für folgende Steuerungen nicht freigegeben:

SIMATIC S7-1200 V1

### Wechsel einer Verbindung

Bei einem Wechsel der Verbindung von einem Bediengerät zu einer Steuerung SIMATIC S7-300/400, zu einer Steuerung SIMATIC S7-1500 oder SIMATIC S7-1200, kann es zum Abbruch der Verbindung kommen.

Beachten Sie folgende Einstellungen in den Steuerungen SIMATIC S7 1500 oder SIMATIC S7 1200:

- Absolute Addressierung der Variablen
- Option "Disable PUT-GET Kommunikation" muss ausgewählt sein
- Schutzstufe "Kompletter Schutz" darf nicht projektiert sein

### Rohdatenkommunikation in redundanten Projekten

Simatic.NET, Named Connections und diverse Kommunikationsbausteine, wie z.B. BSEND/ BRCV, können bei einer redundant konfigurierten PC-Station nur eingeschränkt verwendet werden, weil die Verbindungsparameter für den redundanten Partnerserver nicht projektiert werden können.

### Nicht integrierte Verbindung zu einem SIMATIC S7-1500 Software Controller

Eine nicht integrierte Verbindung zwischen einem HMI-Gerät und einem SIMATIC S7-1500 Software Controller wird in WinCC nicht unterstützt.

# 3.6 Übergreifende Funktionen

### Inhalt

Hinweise, die nicht mehr in der Online-Hilfe berücksichtigt werden konnten und wichtige Hinweise zu Produkt-Eigenschaften.

### Systemdiagnose im Geräte-Proxy einsetzen

Um die Funktion Systemdiagnose in einem IPE Geräte-Proxy verwenden zu können, z. B. eine Systemdiagnose-Anzeige, fügen Sie die PLC-Meldungen als Inhalt eines Geräte-Proxys ein.

3.7 Übersetzen und Laden

### Projekttexte importieren und exportieren

In WinCC importieren Sie die zuvor exportierten Projekttexte nur in dasselbe Projekt. Der Import in ein anderes Projekt wird nicht unterstützt.

# Geräte-Proxy mit Daten aus einem V13-Projekt initialisieren

In einem Projekt mit der Version V13 SP1 kann ein Geräte-Proxy nicht mit den Daten aus einem V13-Projekt initialisiert werden. Rüsten Sie das V13-Quellprojekt auf die Version V13 SP1 hoch, um den Geräte-Proxy im Zielprojekt mit den Daten aus dem Quellprojekt initialisieren zu können.

# 3.7 Übersetzen und Laden

### Inhalt

Hinweise, die nicht mehr in der Online-Hilfe berücksichtigt werden konnten und wichtige Hinweise zu Produkt-Eigenschaften.

# Übersetzen und Laden

Wenn beim Übersetzen interne Fehler oder Warnungen auftreten, übersetzen Sie das Projekt vollständig über den Befehl "Übersetzen > Software (komplett übersetzen)" im Kontextmenü des Bediengeräts.

Bevor Sie mit Ihrem Projekt in den Produktivbetrieb gehen, übersetzen Sie das Projekt vollständig über den Befehl "Übersetzen > Software (komplett übersetzen)" im Kontextmenü des Bediengeräts.

Wenn Sie in Ihrem Projekt HMI-Variablen verwenden, die an Steuerungsvariablen angebunden sind, übersetzen Sie vor dem HMI-Bediengerät auch alle geänderten Bausteine über den Befehl "Übersetzen > Software" im Kontextmenü.

### Einstellungen beim Aktualisieren des Betriebssystems

Wenn Sie von WinCC aus den Befehl "Online > Bediengeräte Wartung > Betriebssystem aktualisieren" wählen, können sie Einstellung wie den Typ der PG/PC-Schnittstelle oder die Baudrate nicht verändern. Es werden immer die beim letzten Laden verwendeten Einstellungen verwendet.

Um Einstellungen zu ändern öffnen Sie über "Online > Erweitertes Laden in Gerät" den Dialog "Erweitertes Laden" und verändern Sie die Einstellungen. Wenn Sie die Schaltfläche "Laden" drücken, werden die geänderten Einstellungen gespeichert.

Alternativ können Sie eine Aktualisierung des Betriebssystems mit geänderten Einstellungen mit ProSave durchführen. Sie starten ProSave über das Windows-Startmenü "Siemens Automation > Options and Tools > HMI Tools > SIMATIC ProSave".

### Fehlerhafte Installation von ProSave

Wenn Sie beim Laden der Daten in ein Zielgerät oder bei der Bediengerätewartung eine Fehlermeldung bezüglich der Installation von ProSave erhalten, können Sie den Fehler nicht mit der Reparaturfunktion des Setup beheben. Deinstallieren Sie ProSave über die Systemsteuerung. Starten Sie anschließend das Setup und installieren Sie die Komponente "ProSave" erneut.

### Prüfen der Adressparameter

Beim Übersetzen eines Bediengerätes in der Projektnavigation über den Befehl "Übersetzen > Software" im Kontextmenü werden die Adressparameter des Bediengeräts, wie z. B. die IP-Adresse, nicht überprüft. Um sicherzugehen, dass auch die Adressparameter überprüft werden, müssen Sie das Bediengerät im Editor "Geräte & Netze" über die Schaltfläche "Übersetzen" in der Symbolleiste übersetzen.

### Fehlermeldung beim Laden von Daten auf die PLC

Ein Panel und eine PLC sind verbunden und kommunizieren miteinander.

Wenn beim Laden von Daten auf die PLC vom Panel aus auf eine Variable zugegriffen wird, wird am Panel eine Fehlermeldung ausgegeben.

### Verzögerte Reaktion im Dialog "Erweitertes Laden"

Wenn im Dialog "Erweitertes Laden" die Einstellungen für "Typ der PG/PC Schnittstelle" und "PG/PC-Schnittstelle" nicht mit den Einstellungen auf dem Bediengerät übereinstimmen, dann kann dies dazu führen, dass die Applikation bis zu eine Minute nicht reagiert.

### Erweitertes Laden bei einer S7-1200 und einem Comfort Panel

Eine PLC S7-1200 und ein Comfort Panel befinden sich im gleichen physikalischen Netz wie der PG/PC. Sie öffnen den Dialog "Erweitertes Laden" für das Comfort Panel.

Wenn Sie die Option "Alle erreichhbaren Teilnehmer anzeigen" aktivieren, kann es vorkommen, dass die Applikation nicht mehr reagiert.

### OP77A, OP73, TP177A: Laden eines Projekts

Beim Laden eines Projekts auf ein Bediengerät, kann es dazu kommen, dass trotz aktiviertem "Remote Transfers" im Panel die Runtime nicht automatisch beendet wird.

In diesem Fall stoppen Sie Runtime und stellen den Transfermodus am Bediengerät manuell ein.

3.7 Übersetzen und Laden

### Laden einer SIMATIC HMI Applikation in einer PC-Station

Unter folgenden Umständen kann es zu einer Fehlermeldung beim ersten Laden einer SIMATIC PC-Station kommen:

- im Projekt ist eine SIMATIC HMI Applikation in einer PC-Station projektiert
  - WinCC Runtime Advanced
  - WinCC Runtime Professional
  - WinCC Standby
  - oder WinCC Client
- die Eigenschaft "S7RTM ist installiert" ist aktiviert.

Bevor Sie das erste Mal eine SIMATIC PC-Station laden, markieren Sie in der Projektnavigation das projektierte Gerät HMI\_RT (WinCC...). Öffnen Sie den Dialog "Erweitertes Laden" und wählen Sie die entsprechenden Schnittstellen- und Parametereinstellungen. Drücken Sie "Laden".

Danach laden Sie wie gewohnt die PC-Station.

### Projekttransfer über USB

Wenn Sie mehr als ein Bediengerät an ihren Projektierungs-PC über USB angeschlossen haben, dann ist ein Projekttransfer nur auf das zuletzt angeschlossene Bediengerät möglich.

### Öffnen von Projektdateien

Wenn Sie die Datei "HmilRTm.exe" ausführen, dann öffnet sich ein Dialog mit der Abfrage ob Sie eine Projektdatei (.fwc) öffnen wollen.

Folgende Möglichkeiten stehen Ihnen zur Auswahl:

- "Ja": Öffnet einen Dialog in dem Sie eine Projektdatei (.fwc) auswählen.
- "Nein": Dialog wird geschlossen.

### Variablen-Simulator in WinCC Professional startet nicht

Wenn der Variablen-Simulator in WinCC Professional nicht startet, kann es daran liegen, dass im System die Datei fm20.dll noch nicht installiert ist. Die Datei fm20.dll ist nicht verteilbar und muss als Bestandteil einer Microsoft-Applikation installiert werden: http://support.microsoft.com (<u>http://support.microsoft.com/default.aspx?scid=kb;EN-US;</u>224305)

Zum Installieren der Datei fm20.dll stehen Ihnen folgende zwei Möglichkeiten zur Verfügung:

- Installieren Sie eine Applikation wie Microsoft Office 97 auf dem Zielsystem. Mit der Installation wird auch die Datei fm20.dll mitinstalliert.
- Alternativ können Sie Microsoft ActiveX Control Pad kostenlos herunterladen und installieren. Die Datei fm20.dll wird in diesem Fall auch mitinstalliert. Weitere Informationen zum ActiveX Control Pad finden Sie auf der Web-Seite von Microsoft Developer Network: http://msdn.microsoft.com/en-us/library/ms968493.aspx (<u>http://support.microsoft.com/</u> <u>default.aspx?scid=kb;EN-US;224305</u>)

# Fehlermeldung beim Laden der PLC mit einer neueren Version des TIA Portals

PLC-Code-Anzeige zeigt den Aktuellen Programmstatus von PLC-Programmen.

Wenn PLC-Code-Anzeige aus einer älteren Version von WinCC auf ein Programm der PLC zugreift, die mit einer neueren Version geladen ist, wird eine Fehlermeldung ausgegeben. Achten Sie darauf, dass sowohl PLC als auch HMI mit der gleichen Version des TIA Portals geladen sind.

### Comfort Panels ab Geräteversion 13.0: Sicherung der Daten beim Laden von Projekten

Bei Comfort Panels mit der Geräteversion 13.0 oder höher sichert WinCC beim Abbruch der Übertragung automatisch, dass keine Daten verloren gehen und dass die vorhandenen Daten auf dem Bediengerät erst nach vollständiger Übertragung gelöscht werden.

### Projekt in Datei laden

Die Funktionalität "Projekt in die Datei laden" steht Ihnen nur bei Runtime Advanced Geräten mit der Version V13 oder älter zur Verfügung.

# Anzeige von Zeichen in Transfer-Meldungen

Falls beim Transfer auf Bediengeräte mit der Geräteversion V12 oder älter die Zeichen in den Transfer-Meldungen nicht richtig dargestellt werden, überprüfen Sie das Gebietsschema in Windows. Stellen Sie die entsprechende Sprache unter "Sprache für Unicode-inkompatible Programme" ein.

# 3.8 Runtime

# 3.8.1 Hinweise zum Betrieb in Runtime

### Inhalt

Hinweise, die nicht mehr in der Online-Hilfe berücksichtigt werden konnten und wichtige Hinweise zu Produkt-Eigenschaften.

### Focus in Runtime

Wenn Sie in einem V12-Projekt eine kontrastarme Kombination von Fokus-Farbe und Rahmenfarbe projektiert haben, kann es nach einem Wechsel der Bediengeräteversion in Runtime vorkommen, dass der Fokus nicht mehr erkennbar ist. Ändern Sie eine der beiden Farben. 3.8 Runtime

### Sprachenverhalten - Layout der Bildschirmtastatur

Das Layout der Bildschirmtastatur wird nicht umgeschaltet, wenn die Runtime-Sprache gewechselt wird.

### Variablenwerte überschreiten die maximale Länge

Sie geben eine Zeichenkette in eine String Variable über ein E/A-Feld ein. Wenn die Zeichenfolge die projektierte Länge der Variablen überschreitet, wird die Zeichenkette auf die projektierte Länge gekürzt.

### Leere Meldetexte

Die Runtime läuft mit einem Projekt. Das Projekt ist auf einem Netzlaufwerk gespeichert.

Bei Unterbrechungen zum Netzlaufwerk kommt es gegebenenfalls vor, dass die Runtime versucht Meldetexte vom Netzlaufwerk zu laden.

Wenn die Verbindung getrennt ist, bleibt das Meldefenster bzw. die Meldeanzeige leer.

Um das Verhalten zu vermeiden, kopieren Sie das Projekt auf ein lokales Laufwerk bevor Sie das Projekt in der Runtime starten.

### Komplettes Laden im Service Mode

Wenn von der Engineering Station ein "Komplett Laden" auf die OS im Service Mode notwendig ist, wird automatisch Runtime beendet und danach erneut gestartet.

Das Projekt ist dann nicht mehr im Service Mode.

Wenn in diesem Zustand die Stromzufuhr unterbrochen wird, wird an der OS WinCC Runtime nicht mehr automatisch gestartet.

Abhilfe:

- 1. Schalten Sie das Projekt manuell in den Service Mode, nachdem Sie das "Komplett Laden" durchgeführt haben.
- 2. Beenden Sie das Projekt manuell
- 3. Aktivieren den Service Mode.
- 4. Starten Runtime erneut über das Surrogate-Icon in der Taskbar.

#### Langsame Reaktion von SmartServer

Unter Windows 7 und Windows 2008 Server starten und reagieren folgende Programme möglicherweise sehr langsam:

- HMI TouchInputPC
- SmartServer: Tastenkombination <Strg+Alt+Del> beim Anmeldedialog

Die Verzögerung entsteht durch die Internet-Zertifikatprüfung auf Rückruf. Abhilfe: Auf der Produkt-DVD finden Sie unter: Support\Windows7\CRL\_Check bzw. CD\_RT\ Support\Windows7\CRL\_Check\ die folgenden Dateien:

- DisableCRLCheck\_LocalSystem.cmd
- DisableCRLCheck\_CurrentUser.cmd
- 1. Führen Sie die Datei "DisableCRLCheck\_LocalSystem.cmd" mit Administratorrechten aus. Rufen Sie im Kontextmenü der Datei den Befehl "Run as administrator" auf.
- 2. Starten Sie den PC neu.

Wenn das Problem damit nicht behoben ist, gehen Sie wie folgt vor:

- 1. Doppelklicken Sie auf die Datei und führen Sie die Datei "DisableCRLCheck\_CurrentUser.cmd" mit Benutzerrechten aus.
- 2. Starten Sie den PC neu

### Hinweis

Die Zertifikatprüfung auf Rückruf wird benutzer- oder PC-weit deaktiviert. Um den Ausgangszustand wiederherzustellen, führen Sie die folgenden Dateien aus:

- RestoreDefaults\_LocalSystem.cmd
- RestoreDefaults\_CurrentUser.cmd

Die Dateien finden Sie im folgenden Verzeichnis der Produkt-DVD:

Support\Windows7\CRL\_Check bzw. CD\_RT\Support\Windows7\CRL\_Check\

#### **Runtime starten**

Im TIA Portal V13 kann nur WinCC Runtime V13 gestartet werden. WinCC Runtime V11.02, V12 oder V13 können im TIA Portal V13 simuliert werden.

### Beschädigte Dateien bei Stromausfall vermeiden

Wenn bei Windows Systemen ein Stromausfall auftritt, während das WinCC System aktiv ist, können Dateien beschädigt oder zerstört werden. Der Betrieb mit dem Dateisystem NTFS bietet höhere Sicherheit.

Einen gesicherten Dauerbetrieb gewährleistet nur der Einsatz einer unterbrechungsfreien Stromversorgung (USV).

### Taskumschaltung sperren auf Windows 7 und Windows 8.x

Um die Option "Taskumstellung sperren" auf einem Runtime PC zu verwenden, deaktivieren Sie das Aero-Design in Windows 7 und Windows 8.x. Um Aero-Design zu deaktivieren, klicken Sie mit der rechten Maustaste auf dem Desktop und wählen Sie "Anpassen". Wählen Sie im Menü "Darstellung und Anpassung" die Designs "Windows-Basis" oder "Windows - klassisch".

3.8 Runtime

# 3.8.2 Hinweise zum Betrieb von Panels in Runtime

# Inhalt

Hinweise, die nicht mehr in der Online-Hilfe berücksichtigt werden konnten und wichtige Hinweise zu Produkt-Eigenschaften.

# Lizenztransfer über S7USB

Der Lizenztransfer zu einem Panel über S7USB ist nur aus WinCC heraus möglich.

# Lizenztransfer auf ein Panel unter 64-Bit-Betriebssystemen

Wenn auf einem 64-Bit-Betriebssystem im Automation License Manager der Menübefehl "Bearbeiten > Zielsysteme verbinden > Bediengerät verbinden" nicht zur Verfügung steht, öffnen Sie bitte die Kommandozeile und führen Sie, mit Administrator-Rechten, folgenden Befehl aus:

"%WINDIR%\system32\RegSvr32.exe" "%CommonProgramFiles%\siemens\AlmPanelPlugin \ALMPanelParam.dll"

# Verwendung des Mausrades in Runtime

Auf allen Panels wird die Verwendung des Mausrades in Runtime nicht unterstützt.

# Basic Panels, OP73, OP77A und TP177A: Anzeige von Texten in Runtime

Die im Editor "Runtime-Einstellungen > Sprachen & Schriftart" gewählte Standardschrift, wirkt sich auf die Anzeige von Texten in Runtime aus.

Wenn Sie die Schriftgröße bzw. Schriftstil unvorteilhaft wählen, kann es dazu führen, dass Texte abgeschnitten dargestellt werden

Dabei sind z. B. folgende Texte betroffen:

- Tooltips
- langer Meldetext
- Texte in Dialogen

### Basic Panels: Verbindungen zu S7-1200 und S7-1500 bei Backup/Restore

Wenn Sie die Funktion "Backup/Restore" verwenden, sind zeitgleich maximal zwei Verbindungen von Basic Panels zu folgenden Steuerungen möglich:

- SIMATIC S7-1200
- SIMATIC S7-1500
#### Basic Panels: Backup auf der Speicherkarte der PLC

Sie erstellen die Backup-Datei "A.psb" auf der Speicherkarte der PLC. Beim Erstellen des Backups tritt ein Fehler auf z. B. ein Verbindungsabbruch.

Dadurch entsteht eine fehlerhafte Datei auf der Speicherkarte der PLC. Eine solche Datei hat als Präfix "~\$".

Löschen Sie die Datei mit dem Präfix "~\$", wenn Sie ein Backup unter dem gleichen Namen "A.psb" erneut speichern wollen.

#### Basic Panels: Panel Data Storage und S7-1500F

Die Funktion "Panel Data Storage" PDS kann auf Basic Panels im Zusammenspiel mit S7-1500F nicht verwendet werden, wenn das Kennwort für die Schutzstufe "Full access incl. fail-safe" verwendet wird.

#### Funktion "Panel Data Storage" auf Basic Panels

Die Funktion "Panel Data Storage" (PDS), die Ihnen auf Basic Panels zur Verfügung steht, unterstützt nur SIMATIC S7-1200 ab Firmware V4.0 und SIMATIC S7-1500. Für die PDS-Funktion muss das Panel direkt mit der CPU verbunden sein und darf nicht über den CP verbunden sein.

## 3.9 Bediengeräte

#### 3.9.1 Hinweise zu Bediengeräten

#### Inhalt

Hinweise, die nicht mehr in der Online-Hilfe berücksichtigt werden konnten und wichtige Hinweise zu Produkt-Eigenschaften.

Geht PC in den Zustand Hibernate oder Standby, während der Transfer läuft, ist der Panel-Zustand nach der Übertragungsunterbrechung nicht definiert.

#### Mehrtastenbedienung

Durch eine Mehrtastenbedienung können unbeabsichtigte Aktionen ausgelöst werden:

- Wenn Sie ein Tasten-Gerät verwenden, dürfen Sie nicht mehr als zwei Funktionstasten gleichzeitig betätigen.
- Wenn Sie ein Touch-Gerät, einen Standard-PC oder einen Panel-PC verwenden, dürfen Sie immer nur eine Funktionstaste oder Schaltfläche gleichzeitig bedienen.

3.9 Bediengeräte

#### TS Adapter mit Ethernet Schnittstelle

Wenn ein Bediengerät über Ethernet und einen TS Adapter verbunden ist, kann es nicht auf Werkseinstellungen zurückgesetzt werden.

#### **Simulation der Basic Panels**

Für die Ausgabe einer externen Variablen verwenden Sie ein Ausgabefeld in einem Meldetext. Bei der Simulation wird dann der Inhalt dieses Ausgabefelds immer mit "0" angezeigt.

#### Simulation mit realer Steuerungsanbindung

Der von der Simulation verwendete Zugangspunkt ist unabhängig von den Einstellungen im Engineering System und kann nur über das Tool "PG/PC Interface einstellen" in der Systemsteuerung verändert werden. Wenn die Verbindung zu einer Steuerung direkt nach dem Start der Simulation mit Meldung 140001 wieder abgebaut wird, sollten Sie den von der Simulation verwendeten Zugangspunkt mit "PG/PC Interface einstellen" überprüfen.

- 1. Doppelklicken Sie in der Systemsteuerung auf "PG/PC Interface einstellen". Ein Dialog wird geöffnet.
- Wählen Sie im Bereich "Zugangspunkt der Applikation" "S7ONLINE" standardmäßig für HMI.
- 3. Wählen Sie im Bereich "Benutzte Schnittstellenparametrierung" die Schnittstelle.
- 4. Beenden Sie den Dialog "PG/PC Interface einstellen" mit OK

#### Laden von Projekten ohne Rezepturdatensätze

In einem Projekt verwenden Sie Rezepturen. Sie übertragen das Projekt auf ein Basic Panel jedoch ohne die Rezepturdatensätze.

Wenn Sie die Struktur der Rezeptur im Engineering System geändert haben und auf dem Gerät bereits Rezepturdatensätze vorhanden waren, dann kann es zu Inkonsistenzen kommen.

Überprüfen Sie in diesem Fall die Konsistenz der Datensätze. Auf dem Gerät wird nicht bei allen strukturellen Änderungen ein Hinweis ausgegeben.

#### Gleitpunktzahlen auf MP 277, MP 377, TP 177B 4" und CP4

Auf den Bediengeräten MP 277, MP 377, TP 177B 4" und CP4 werden Gleitpunktzahlen nur im Bereich von 10<sup>-293</sup> ... 10<sup>+307</sup> korrekt angezeigt. Befindet sich der Wert der Variable außerhalb dieses Bereichs wird er als 0 angezeigt.

#### Mobile Panels V2

Wenn Sie in einem Projekt Mobile Panels V2 verwenden, ist es nicht möglich, das Projekt mit WinCC V11 SP1 zu öffnen. Dies betrifft Projekte mit folgenden Geräten:

- Mobile Panel 277F IWLAN (RFID Tag)
- Mobile Panel 277F IWLAN V2
- Mobile Panel 277 IWLAN V2

#### Variable für "Zonen-ID/Anschlusspunkt-ID" eines Mobile Panel 277 IWLAN V2

Die für "Zonen-ID/Anschlusspunkt-ID" verwendete Variable muss bei Mobile Panel 277 IWLAN V2 Geräten den Datentyp INT besitzen. Achten Sie bei der Migration eines Projektes darauf den Datentyp gegebenenfalls anzupassen.

#### Bediengeräte mit Betriebssystem Windows CE 5.0 und höher

Aufgrund einer geänderten Sicherheitseinstellung bei der Client-Server-Kommunikation darf der Zeitunterschied zwischen Bediengerät (Client) und einem PC (Server) nicht größer als 1 Tag sein. Wenn Sie z. B. Rezepturdaten vom Bediengerät auf ein Netzlaufwerk sichern, stellen Sie sicher, dass die Uhrzeit auf PC (Server) und Bediengerät (Client) korrekt eingestellt ist.

#### Bediengeräte mit hoher Kommunikationslast

Wenn bei einem Panel viele Verbindungen zu Steuerungen oder anderen Bediengeräten projektiert sind, sollte die S7-Diagnose deaktiviert sein. Andernfalls besteht die Gefahr der Überlastung des Panel.

#### Gerätetausch im Engineering System

Im Engineering System tauschen Sie ein Gerät mit projektierten LED-Tasten gegen ein Gerät ohne LED-Tasten. Nach dem Transfer der Projektdaten auf das Gerät startet die Runtime nicht.

Löschen Sie daher die LED-Tasten-Projektierung, bevor Sie den Gerätetausch durchführen.

#### Einschränkungen beim Bediengerät MP 377 15" Touch daylight readable

In WinCC V12 werden für das Bediengerät MP 377 15" Touch daylight readable folgende Funktionen nicht unterstützt:

- Option: Sm@rtServer
- Systemfunktion: SetzeUndLeseHelligkeit
- Direkttasten

#### Basic Panels auf WinCC V13 hochrüsten

Bevor Sie Basic Panels von der Version V12 auf die Version V13 hochrüsten, übertragen Sie das Image des V12 SP2 Updates 5 oder höher auf die Geräte.

#### 3.9 Bediengeräte

Wählen Sie im Dialog "SIMATIC ProSave [OS-Update]" die Einstellung "Rücksetzen auf Werkseinstellungen".

Damit starten Sie immer eine funktionsfähige Aktualisierung des Images.

Betroffene Geräte:

- KP300 Basic mono PN
- KP400 Basic color PN
- KTP400 Basic color PN

#### Verbindungswechsel im Control Panel bei Basic Panels

Wenn Sie die Funktion "Override projected connection information" verwenden, gilt folgende Einschränkung:

Der Verbindungswechsel im Control Panel eines Basic Panels von einer Steuerung ohne Schutzstufe zu einer Steuerung mit der Schutzstufe "Kompletter Schutz" ist nicht möglich.

#### Basic Panels 2nd Generation: USB-Port wählen

Wenn Sie keinen USB-Hub verwenden, wählen Sie den USB-Port USB\_X60.1 als Ablagepfad.

#### KTP400F Mobile

KTP400F Mobile ist für die Version V13 SP1 im Rahmen eines Hardware Support Packages (HSP) verfügbar.

#### Mobile Panels 277F IWLAN (RFID Tag): F\_DB\_STATES

Der Baustein F\_DB\_STATES wird mit WinCC V13 SP1 nicht mehr geliefert. Der Baustein F\_DB\_STATES diente lediglich dem Datenaustausch. Um die Funktion des F\_DB\_STATES nachzubilden, können Sie einen Baustein projektieren. Beachten Sie die Beschreibung des F\_DB\_STATES in der Betriebsanleitung Ihres Bediengeräts oder im Informationssystem.

#### F\_FB\_KTP\_Mobile und F\_FB\_KTP\_RNG

Die Fehlersicheren Funktionsbausteine F\_FB\_KTP\_Mobile und F\_FB\_KTP\_RNG sind nicht in der Software WinCC V13 SP1 enthalten. Die Funktionsbausteine werden in dem WInCC V13 SP1 Update für die Mobile Panels 2nd Generation enthalten sein.

#### Mobile Panels 277F IWLAN

Mit WinCC V13 SP1 sind Mobile Panels 277F IWLAN für die Verwendung mit CPUs vom Typ S7-1500F nicht freigegeben.

Mit WinCC V13 SP1 sind Mobile Panels 277F IWLAN für die Verwendung mit CPs in Verbindung mit CPUs vom Typ S7-400F nicht freigegeben.

3.9 Bediengeräte

Betroffene MLFBs: 6AV6645-0EB01-0AX1, 6AV6645-0EC01-0AX1, 6AV6645-0EF01-0AX1, 6AV6645-0GB01-0AX1, 6AV6645-0GC01-0AX1, 6AV6645-0GF01-0AX1.

WinCC Basic

3.9 Bediengeräte

# Index

#### •

.Net Service Packs, 5 .Net Versionen, 5

### Α

Array, 58 Arrayelement Name, 58 Verwendungsstelle von HMI-Variable, 58 ARRAY-Komponente, 24 Arrayvariable Char, 58 Asiatisch, 5 Ausgabefelder Multiplexvariable, 60

## В

Baugruppe stecken, 14 ziehen, 14 Bausteinordner, 26 Bediengerätewechsel, 45 Bedienung in Runtime Mehrtastenbedienung, 73 Beobachtungstabelle Laden von Datenbausteinen bei laufendem Steuerauftrag, 36 Mehrfachzugriffe auf dieselbe CPU, 36 Bibliothek, 7 systemerzeugte PLC-Datentypen, 27 Bibliothekselemente vergleichen, 7 Bilschirmtastatur Sprachverhalten, 70

## С

Char Arrayvariable, 58 Comfort Panel S7-1200, 67 CP 1613, 8 CP 1623, 8 CP 343-2, 17 CP 5512, 9

### D

Data Log löschen auf Memory Card bei S7-1500, 13 Datentypkonvertierung, 24 deaktivieren, 30 DEMUX, 28 Dezimalstellen, 6

### Ε

E/A-Feld Darstellungsformat, 53 Format Dezimal, 53 EC31-RTX, 17 ENO, 30 Ereignis Inspektorfenster, 52 Erweitertes Laden, 67 ET 200S Positioniermodul, 17 **ET 200SP** Betrieb. 15 Ethernet-Baugruppe Ziehen/Stecken, 14 extern, 24 Externe Quelldatei Organisationsbaustein importieren, 26 Externe Quellen, 24

### F

F-CM AS-i Safety ST, 17 Fehlermeldung Laden von Daten auf die PLC, 67 Firmwareversionen, 9 Force-Auftragauf SD-Karte, 8 Funktionswert, 28

### G

Gerät kopieren, 45 GRAPH, 24 Registrierungsanforderungen zurücksetzen, 26

### Н

Hardware Erkennung, 18

## I

IE/PB Link, 18 IE/PB Link PN IO, 18 IM 155-6 DP HF, 15 Inspektorfenster Ereignis, 52 Querverweis, 52 Installation ProSave, 67 Smartdrive, 47 interne Parameter, 24 IP-Adresse, 8

## Κ

Kompatibilität, 14, 27 Konvertierungen, 30 kopieren Bediengerät, 45 Meldeanzeige, 51 Meldefenster, 51 Meldeindikator, 51

## L

Laden Erweitertes Laden, 67 in Gerät, 14 Modulkommentare, 16 SIMATIC PC Station, 68 von einem Gerät, 14, 25 Laden von Daten auf die PLC Fehlermeldung, 67 Löschen WinAC RTX, 14

### Μ

maximale Länge Variable, 70 Mehrtastenbedienung, 73 Meldeanzeige, 51 Meldefenster, 51 Meldeindikator, 51 Meldetext Ausgabefelder, 60 Sonderzeichen, 60 Melduna Inspektorfenster, 52 Memory Card, 7 Data Log löschen bei S7-1500, 13 Ziehen/Stecken, 13 Migration, 6 WinCC V7.0 SP3, 49 Migration der IP-Zugriffsschutzliste bei der Aktivierung von Security, 21 Migration von Projekten mit Ethernet-CPs und Security, 21 Mitsubish Verbindungsunterbrechung, 63 Module der S7-1200. 16 Modulkommentare, 16 MUX, 28

## Ν

Name Arrayelement, 58 Netzlaufwerk, 6 Netzwerk, 23

## 0

offener Force-Auftrag, 8 Online, 10 Online verbinden mehrere TIA Portal Instanzen, 13 Online-Betrieb, 10, 13 Online-Verbindung mehrere TIA Portal Instanzen, 13 OP73 Projekt Iaden, 67 OP77A Projekt Iaden, 67

## Ρ

Parameter K, 28 PE\_WOL, 31 Peripherie, 15, 36, 37 PLC-Datentyp systemerzeugte PLC-Datentypen in Bibliotheken, 27 PLC-Datentypen, 23 PLC-Migration Anweisungsprofil, 13 PLCSIM, 13, 24 PROFIBUS, 15 Programmressourcen, 26 Projekt übertragen Bediengerät, 74 Rezepturdatensatz, 74 Projektbibliothek, 46 Projektdaten IO-Link-Mastermodul, 14 ProSave Installation, 67 PTO, 26 PWM, 26

## Q

Querverweis Inspektorfenster, 52

## R

READ\_DBL, 33 remanent, 24 Remote Desktop, 6 Return, 28 Rezepturdatensatz Projekt übertragen, 74 Runtime Mausrad, 72

## S

S CONV, 27 S7-1200, 16 S7-Port Configuration Tool, 15 S7-Routing, 18 über IE/PB Link, 18 Schnittstellen, 10 Schriftzeichen, 5 SCL, 24 SD-Karte, 8 Security-Online-Diagnose von S7-CPs, 21 SET, 28 Sicherheit. 23 SIMATIC PC Station Laden, 68 SIMATIC S7 Embedded Controller, 17 Simulation, 74 Steuerungsanbindung, 74

Smartdrive Installation, 47 Sonderzeichen Meldetext, 60 Speicherreserve, 27 Sprachverhalten Bildschirmtastatur, 70 Startwert, 25 STRING, 30 Systembaustein Ordner Systembausteine, 26

## Т

TP177A Projekt laden, 67 TS Adapter, 74

## U

Übersetzen Adressparameter, 67 Übersichtsfenster, 46 UDT, 23 USB-Kartenleser, 8

## V

Variable maximale Länge, 70 VMware - PC-CPs, 20

### W

WinAC, 34 WinAC RTX löschen, 14 WinCC V7.0 SP3, 49 WRIT\_DBL, 33

## Ζ

Zeichenkette, 27 Zeichenkette konvertieren, 27 Zuweisung globaler Datenbausteine, 27